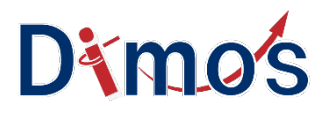

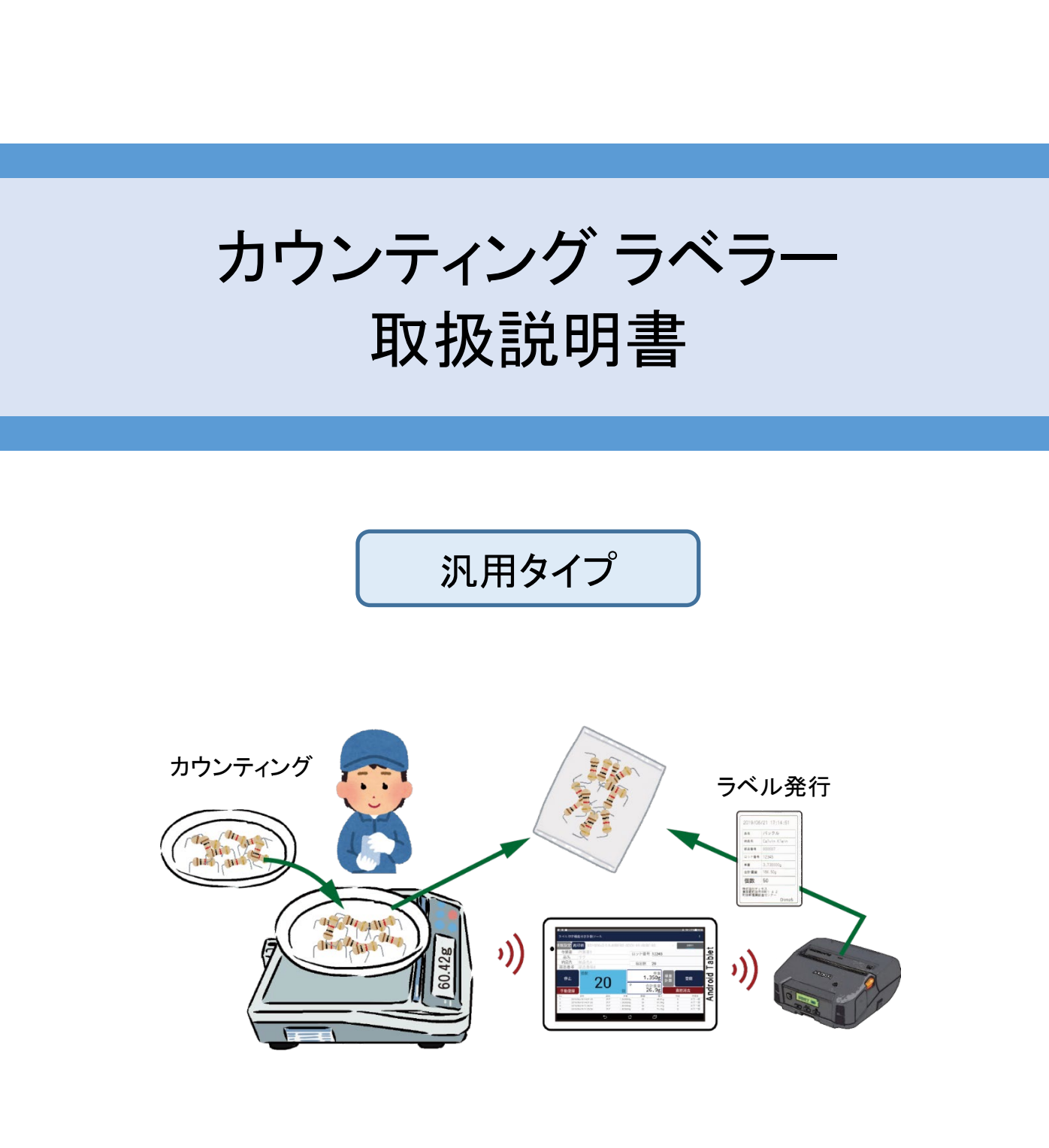

Ver 1.5 2020/04 株式会社ディモス

# 目次 カウンティング ラベラー(汎用タイプ)

| 1 カウンティング ラベラーの概要 ・・・・・・・・・・・・・・・・・・ 2                     |
|------------------------------------------------------------|
| 2 機器構成                                                     |
| 3 準備及びアプリの起動 ・・・・・・・・・・・・・・・・・・・・・・・・・・・・・・・・・・・・          |
| 3−1 準備                                                     |
| 3-2 アプリ起動                                                  |
| 4 動作条件の設定(設定画面) ・・・・・・・・・・・・・・・5                           |
| 5 操作画面の構成 ・・・・・・・・・・・・・・・・・・・・・・・・・・・・・・・・・・・・             |
| 6 カウンティング ラベラーの機能 ・・・・・・・・・・・・・・・・ 7                       |
| 7 カウンティング(計数)操作 ・・・・・・・・・・・・・・ 8                           |
| 7−1 操作の流れ ・・・・・・・・・・・・・・・・・・・・・・・・・・・・8                    |
| 7-2 はかりとBluetooth接続 ······ 9                               |
| 7-3 単重の設定 ・・・・・・・・・・・・・・・・・・・・・・・・・・・・・・・・・・・・             |
| 7-4 カウンティング(計数) ・・・・・・・・・・・・・・・・・・・・・・・・・・・・・・11           |
| 8 数合せ操作 ・・・・・・・・・・・・・・・・・・・・・・・・・・・・・・・・・・・・               |
| 8−1 操作の流れ ・・・・・・・・・・・・・・・・・・・・・・・・・・・・・・・12                |
| 8-2 担当者名などの情報設定 ・・・・・・・・・・・・・・・・・・・・・・・13                  |
| <ol> <li>1) 担当者・情報1~3、備考の指定方法 ・・・・・・・・・・13</li> </ol>      |
| 2) 担当者・情報1~3の情報登録方法 ・・・・・・・・・・・・・・・・・・・・・・・・・・・・・・・・・・・・   |
| 8-3 数合せする数量の設定 ・・・・・・・・・・・・・・・・・・・・・・・・ 15                 |
| 8−4 数合せ操作の開始方法 ・・・・・・・・・・・・・・・・・・・・・・・・・・・・・15             |
| 8-5 数合せ操作 ・・・・・・・・・・・・・・・・・・・・・・・・・・・・・・・・・・・・             |
| 9 データ登録、ラベル発行操作 ・・・・・・・・・・・・・・・・・・・・・ 17                   |
| 9−1 操作の流れ ・・・・・・・・・・・・・・・・・・・・・・・・・・・・・・17                 |
| 9-2 ラベルプリンターの接続 ・・・・・・・・・・・・・・・・・・・・・・・・・・・・・・・・・・・・       |
| 1) ラベルプリンターとタブレットのペアリング方法 ・・・・・・ 18                        |
| 2) 印字項目の設定方法 ・・・・・・・・・・・・・・・・・ 19                          |
| 3) ラベルプリンターのロール紙セット方法 ・・・・・・・・・・・・・・・・・・・・・・・・・・・・・・・・・・・・ |
| 9-3 手動登録∕自動登録の設定 ・・・・・・・・・・・・・・・・・・・・・・20                  |
| 10 作業内容のデータ管理操作 ・・・・・・・・・・・・・・・・・・・・・・・・・・・21              |
| 10-1 データの直前消去、全削除方法 ・・・・・・・・・・・・・・・21                      |
| 10-2 データのパソコンなどへの送信方法 ・・・・・・・・・22                          |
| 1) E-mailでの送信方法 ······22                                   |
| 2) Bluetoothでの送信方法 ······23                                |
| 11 アプリの終了方法 ······24                                       |
| 12 こんな時には ・・・・・・・・・・・・・・・・・・・・・・・25                        |
|                                                            |

※ご説明内容は、バージョンアップなどの仕様変更により変わる事があります。

## カウンティング ラベラーの概要

カウンティング ラベラーは、個数や枚数を数えたり、数があっているかのチェック、袋や箱詰め用の ラベルを発行します。

また、これらの作業内容をデータとして記録し、パソコンなどに送って管理することができます。

### 主な機能

1) カウンティング(計数)機能

はかりに載せるだけで、個数や枚数を表示します。

2) 数合せ機能

きめられた数を袋や箱詰めする際、数を合せる作業や数があっているかチェックします。 数合せチェックの結果をビープ音や音声でお知らせします。

3) ラベル発行機能

袋や箱詰めした際、内容物を表示するラベルを発行します。

ラベルの印刷内容は、ご要望に応じてカスタマイズできます。

4) 作業内容のデータ管理機能

担当者名などの作業情報やカウンティングや数合せなどの作業データを記録管理します。 これらの作業内容のデータは、E-mail、Bluetoothによりパソコンなどに送る事ができます。

### 機器構成概要

機器構成の概要は、次の通りとなります。

- ① Bluetooth付きの電子はかり。(内蔵または無線ユニット接続のタイプがあります。) 使用できる電子はかり: A&D製、新光電子製、大和製衡製の電子はかり
- ② Androidタブレット(8~10インチ程度。 OS: Android 8.0以降)
- ③ アプリ:カウンティング ラベラー(汎用タイプ)

パソコンなど

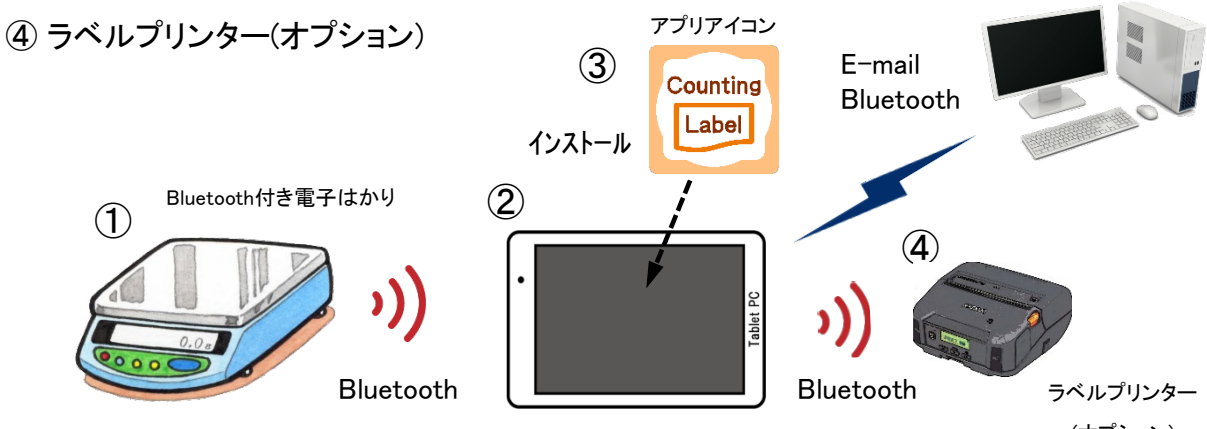

(オプション)

2

A&D製・新光電子製・大和製衡製の電子はかりとタブレットとをBluetooth接続する場合の機器 構成についてご紹介します。 ※ ラベルを印字しない場合、ラベルプリンタは不要です。

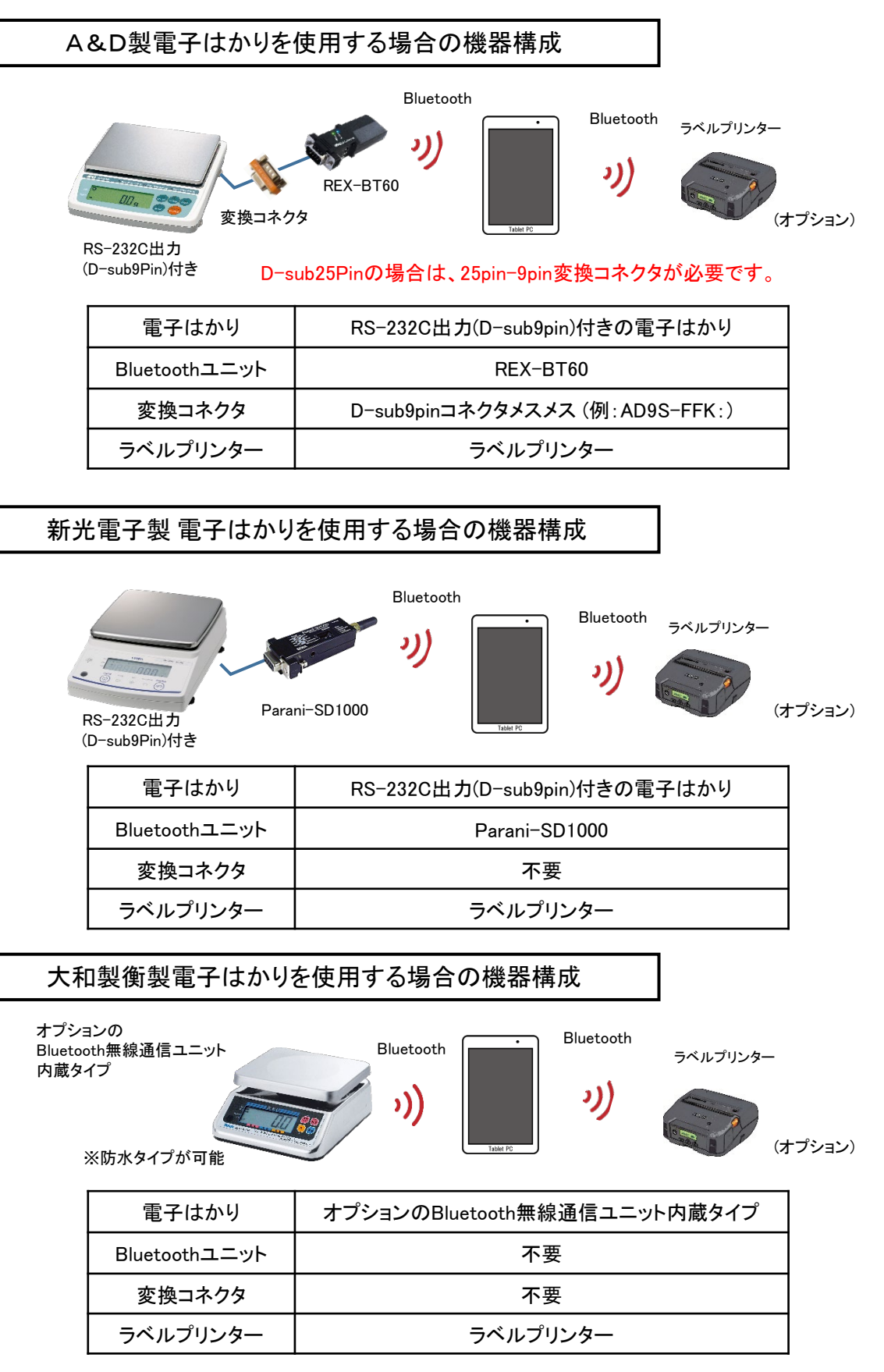

## 準備及びアプリの起動

### 3-1 準備

3

- ① 前ページの機器構成で、各機器を接続します。
- ② 各機器の電源を入れます。
- ③ タブレットとBluetoothユニットやラベルプリンタとの接続(ペアリング)を行います。

### 3-2 アプリ起動

カウンティング ラベラー のアイコンをタップし、アプリを起動します。
 初めて起動した時は、設定画面などが開きますので、はかりメーカーや
 メールアドレスを設定してください。

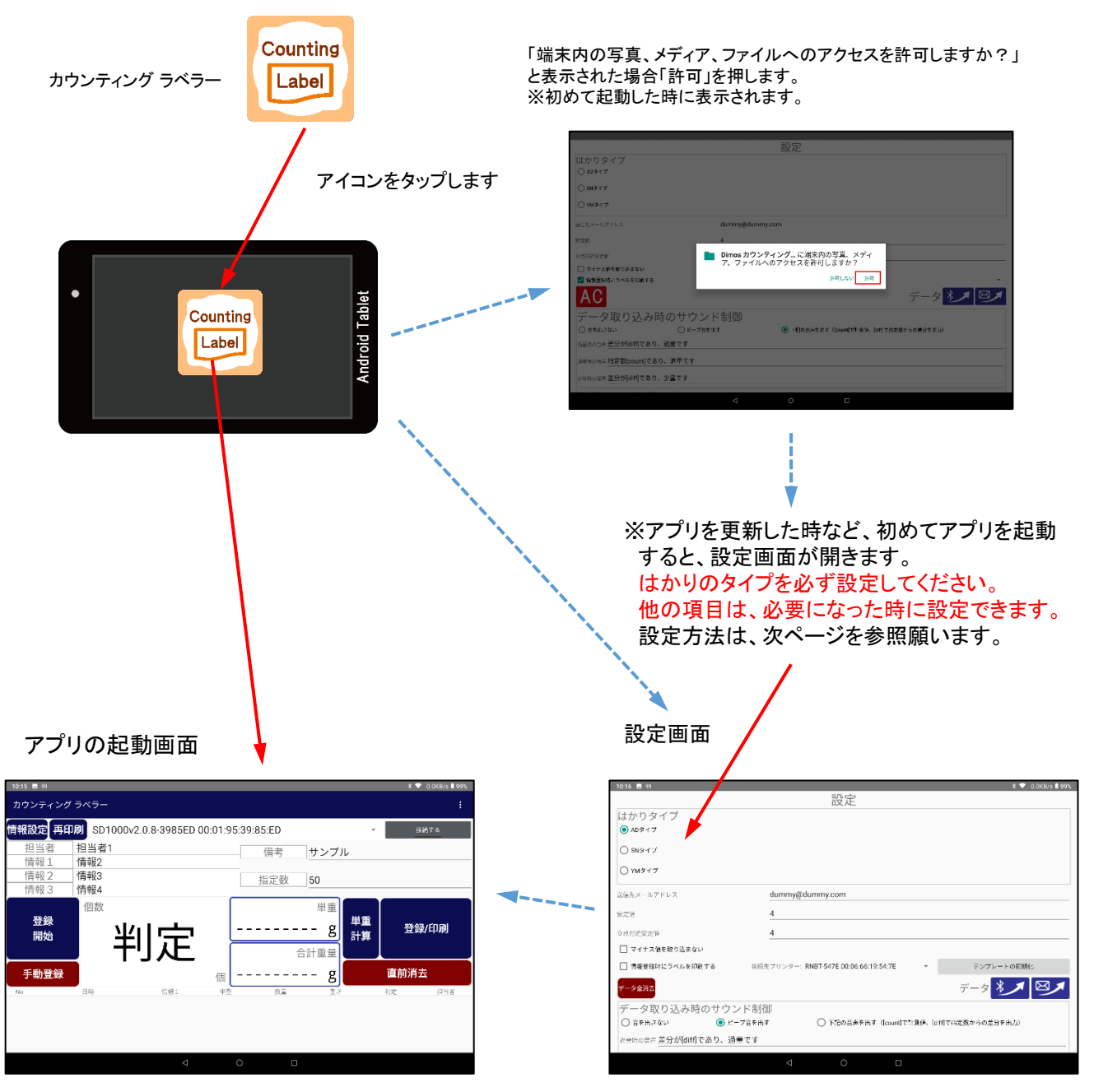

## 4 動作条件の設定(設定画面)

アプリを更新した時など、初めてアプリを起動すると、設定画面が開きますので、はかりのタイプや メールアドレスなど必要な事項を入力します。

また、はかりメーカーやメールアドレスなどの動作条件に変更があった場合に、設定画面で条件を 変更します。 はかりのタイプを必ず設定してください。他の項目は、必要になった時に設定できます。

#### <設定画面を開く方法>

設定画面を開くには、メイン画面右上の3つの点のボタンを押して、開きます。

| ①メイン画面オ                | 言上の3つの点のボ                         | タンを押す                       | 2                          | 設定ボタンを押す。<br>※下記の設定画面に入りま |
|------------------------|-----------------------------------|-----------------------------|----------------------------|---------------------------|
|                        | :                                 | ) ——                        | _                          | 設定                        |
| 3                      |                                   | <重要><br>タブレットとはた<br>ここだけは、必 | いりの接続ができな<br>ず設定してください     | 接続する                      |
| ④はかりタイプ設定              |                                   |                             | 設定                         |                           |
| NDタイプ→A&D              | はかりタイプ                            |                             |                            |                           |
| Nタイフ→新光電子<br>Mタイプ→士和制衛 |                                   |                             |                            |                           |
| Mダイノ 一 八 和 表 例         | ● VM4++                           |                             |                            |                           |
|                        |                                   |                             |                            |                           |
|                        | 送信先メールアドレス                        | 4                           |                            |                           |
|                        | 0点付近安定值                           | 4                           |                            |                           |
|                        | □ マイナス値を取り込まない                    |                             |                            |                           |
|                        | ✔ 情報登録時にラベルを印刷する                  | 接続先プリンター: <b>RJ-42</b>      | 30B_4024 1C:B0:44:17:A0:F2 | テンプレートの初期化                |
|                        | データ全消去                            |                             |                            | データ * 🗡 🖾 🗡               |
|                        | データ取り込み時の                         | サウンド制御                      |                            |                           |
|                        | ○ 音を出さない                          | ○ ビープ音を出す                   | 下記の音声を出す ([count]で計測f      | 5、[diff]で指定数からの差分を出力)     |
|                        | <sub>退量時の音声</sub> 差分が[diff]であり、多い | です                          |                            |                           |
|                        | 適量時の音声 差分が[count]であり、適            | 量です                         |                            |                           |
|                        | 少量時の音声<br>差分が[diff]であり、少量         | です                          |                            |                           |
|                        | 印字項目の設定                           |                             |                            |                           |
|                        | ヘッダー<br>担当者                       |                             |                            |                           |
|                        | 品名                                |                             |                            | 2                         |
|                        | 部品番号                              |                             |                            |                           |
|                        | サイス<br>フッター                       |                             |                            |                           |
| •                      |                                   |                             |                            |                           |
|                        | ヘッダー文字列                           |                             | フッター文字列                    |                           |
|                        | ヘッダー文字列                           |                             | フッター文字列                    |                           |
|                        | ヘッダー文字列                           | ⊲                           |                            |                           |

- ④ 初めてアプリを起動した時は、必ずはかりタイプ(使用するはかりのメーカー)を設定してください。 はかりメーカー毎にBluetooth通信の仕様が異なるので、この設定を間違えると重量が表示されません。 その他の設定は、操作方法の中で必要に応じて説明します。
  - ADタイプ → A&D製はかり
  - SNタイプ → 新光電子製はかり
  - YMタイプ → 大和製衡製はかり

## 操作画面の構成

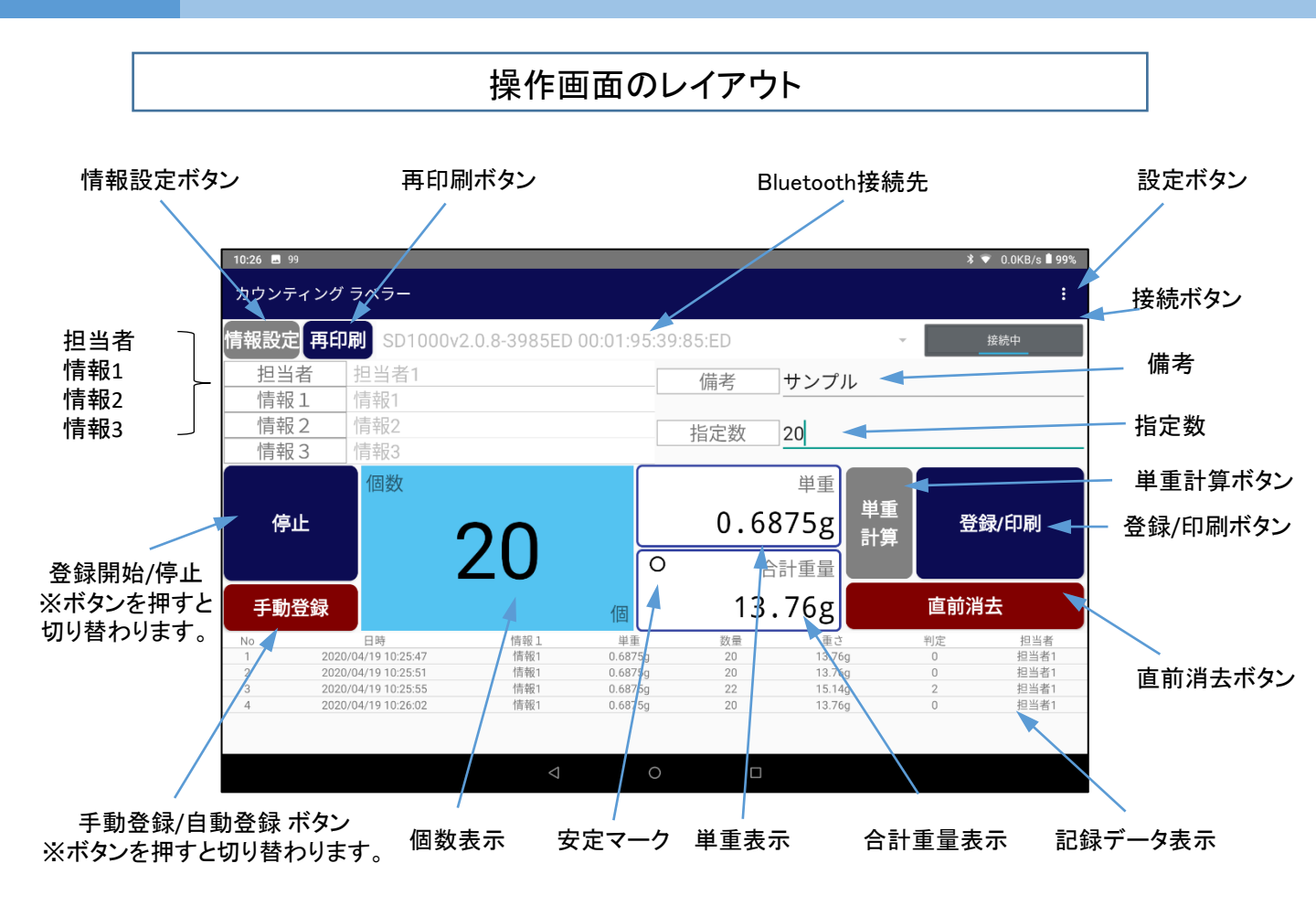

| 設定ボタン        | <mark>:</mark> を押すと <sup>蹠</sup> | が表示され設定画面に入れます。                                    |
|--------------|----------------------------------|----------------------------------------------------|
| 情報設定ボタン      | 担当者などを登録する                       | 画面に入れます。                                           |
| 再印刷ボタン       | 再度、ラベル印刷をする                      | る場合に使用します。                                         |
| Bluetooth接続先 | Bluetooth接続をするは                  | かりを選択します。                                          |
| 接続ボタン        | はかりとBluetooth接続し                 | します。                                               |
| 担当者          | 担当者を指定します。                       |                                                    |
| 情報1          | 情報1を指定します。                       |                                                    |
| 情報2          | 情報2を指定します。                       |                                                    |
| 情報3          | 情報3を指定します。                       |                                                    |
| 備考           | 備考を入力します。                        |                                                    |
| 指定数          | 指定数量を入力します。                      |                                                    |
| 登録開始/停止ボタン   | 登録開始:データの記録<br>停止:データの記録を        | 録を開始する時に押します。<br>停止したい時に押します。                      |
| 手動登録/自動登録ボタン | 手動登録:データを任意<br>自動登録:データを自動       | 意で登録します。(手動登録時のボタンの色は赤)<br>動で登録します。(自動登録時のボタンの色は青) |
| 個数           | 計量皿に載せている品                       | 物の数を表示します。                                         |
| 単重           | 計量皿に載せている品                       | 物の1個当たりの重さ(平均値)を表示します。                             |
| 安定マーク        | はかりの重量が安定した                      | た時に表示されます。                                         |
| 合計重量         | 計量皿に載せている品                       | 物の合計重量を表示します。                                      |
| 単重計算ボタン      | 品物の1個当たりの重さ                      | を計算します。                                            |
| 登録/印刷ボタン     | データを記録する時に排                      | 甲します。(手動登録時のみ使用。自動登録時は白く反転して押せません)                 |
| 直前消去ボタン      | 直前に記録されたデー                       | タのみ消去します。                                          |
| 記録データ表示      | 記録されたデータを表示                      | 示します。                                              |

## カウンティング ラベラーの機能

カウンティング ラベラーには、次の4つの機能があります。

一番シンプルなカウンティング(計数)機能から順に取扱方法をご説明します。

カウンティング(計数)機能
 はかりに載せるだけで、個数や枚数を表示する基本的な操作です。
 計数は、全体の重さを1個の重さから数を算出します。
 1個の重さにはバラツキがあります。
 このバラツキを考慮した1個の重さの平均値を求める単重設定が重要で、操作のかなめになります。

2) 数合せ機能

6

カウンティング機能を使って、きめられた数を袋や箱詰めする際、数を合せる作業や 数があっているかチェックする操作です。

- ・担当者名などの情報設定方法
- ・数合せ数の指定方法
- ・数合せやチェックの結果をビープ音や音声でお知らせする方法
- なども合わせてご説明します。

3) データ登録、ラベル発行機能

作業状況のデータを記録したり、数合せした品物を袋や箱詰めする際、内容物を表示 する必要がある場合、ラベルプリンタでラベルを発行する操作です。

- ·手動登録/自動登録方法
- ・印字項目の設定方法
- ・ラベルプリンタとのBluetooth接続方法
- ・ラベルプリンタのロール紙セット方法などの取扱方法
- なども合わせてご説明します。

4) 作業内容のデータ管理機能

担当者名などの作業情報やカウンティングや数合せなどの作業データを記録管理する 操作です。

これらの作業内容のデータは、E-mail、Bluetoothによりパソコンなどに送る事ができます。

データの削除方法

・データのパソコンなどへの送信方法

# 7 カウンティング(計数)操作

### 7-1 操作の流れ

はかりに載せるだけで、個数や枚数を表示する基本的な操作で、次のような操作の流れに なります。

カウンティングラベラーで正確に計数するための基本的な操作です

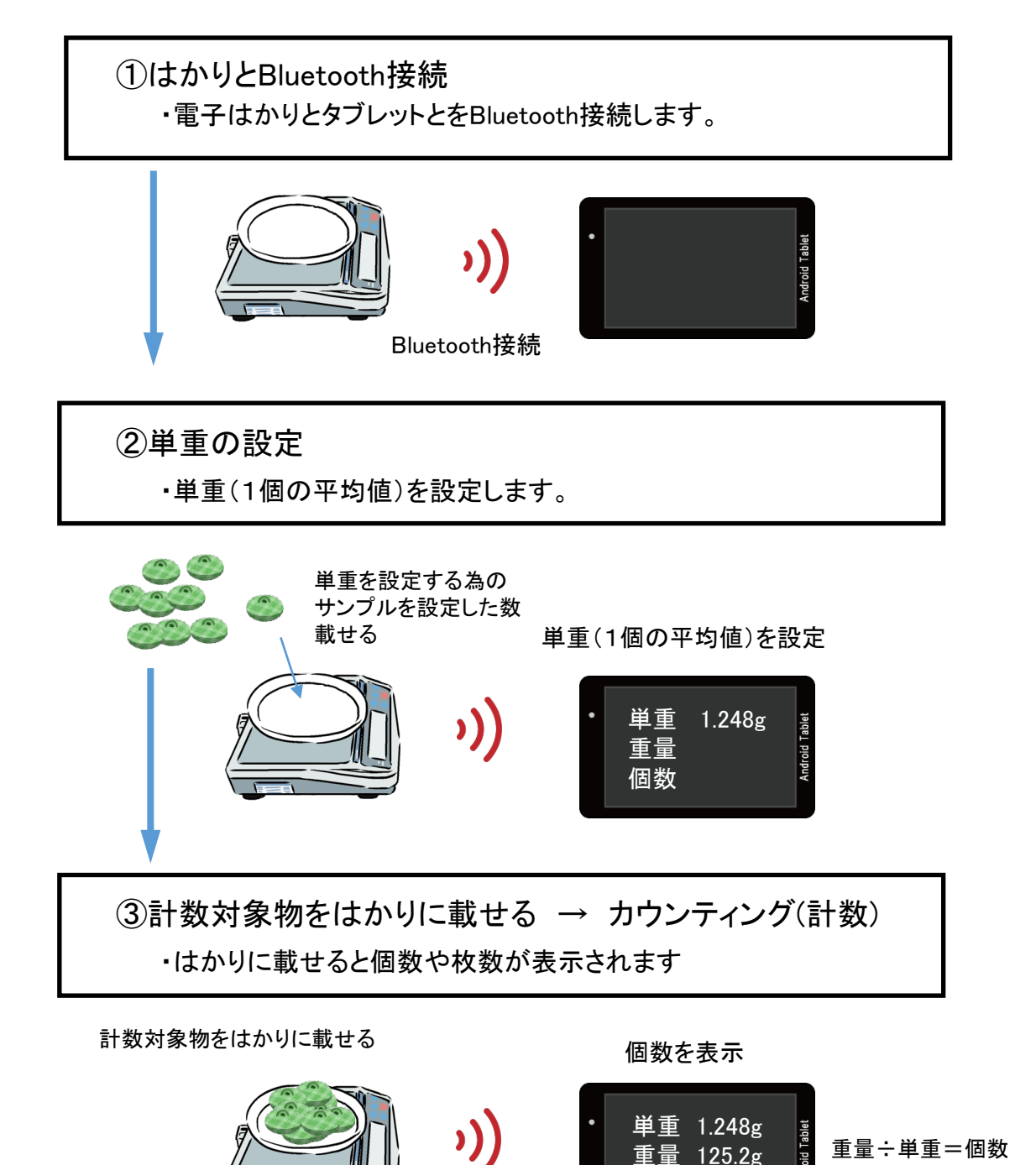

※はかりの計量皿の上に小皿などを載せる場合は、その小皿の重量を引く必要があります。 必ず、はかりの「0セット」ボタンを押して表示を0gにしてください。

個数 100個

# 7 カウンティング(計数)操作

### 7-2 はかりとBluetooth接続

- ①メイン画面で接続するデバイス名を選択する。
- デバイスが表示されない場合は、デバイス部分をタップすると全デバイスが表示されます。 ②「接続する」ボタンをタップし、接続します。「接続中」に表示が変わります。
- ③はかりと接続されると「合計重量」欄に重量が表示されます。
- ④ 計量皿を軽く触って、重量表示が変わることを確認します。

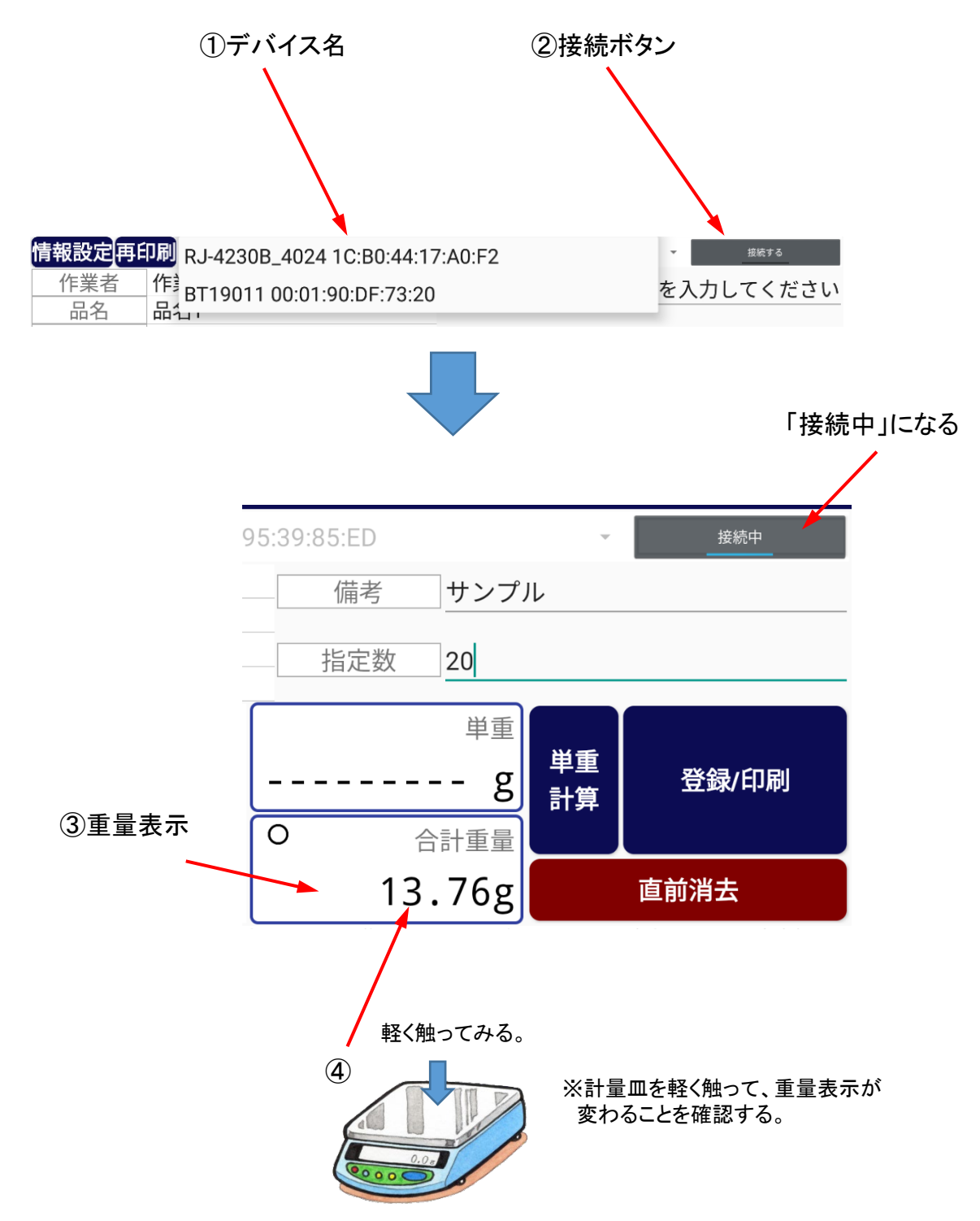

# 7 カウンティング(計数)操作

### 7-3 単重の設定

※ カウンティングは、はかりに載せた対象物全体の重さを単重(1個の平均重量)で割って算出 するので、正確に数える為に対象物の単重バラツキなどを考慮して単重を設定します。

※ 単重は、サンプルを指定数計量し、指定数で割って、単重(1個の平均値)を自動計算して 設定します。

対象物のバラツキが比較的小さい場合、指定数は20に、バラツキが比較的大きい場合は50に 設定します。 数える対象物が1000個のように大量の場合、サンプル数を100個にするなど 単重の精度を上げます。

このように指定数は、対象物1個の重さのバラツキの度合いや、数える対象物の数に合せて 決めます。

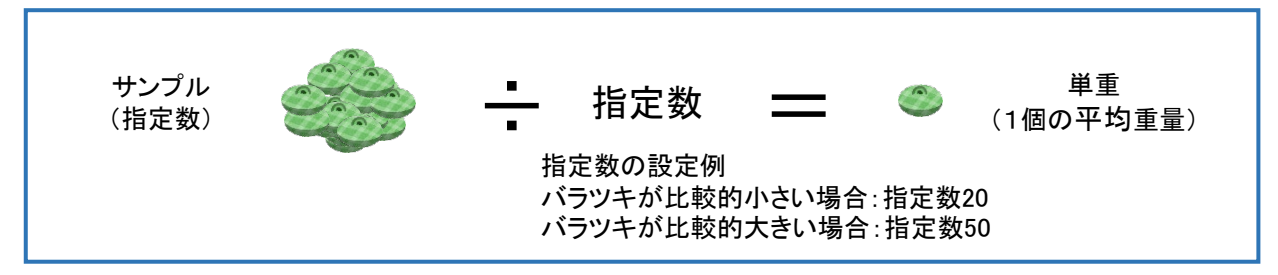

<単重の設定方法>

① 判定対象物を電子はかりの計量皿に載せます。

- ②「単重計算」ボタンをタップする。
- ③「現在の重量で単重を登録します。よろしいですか?」と表示されるので OKを押します。
- ④単重が自動計算され表示されます。

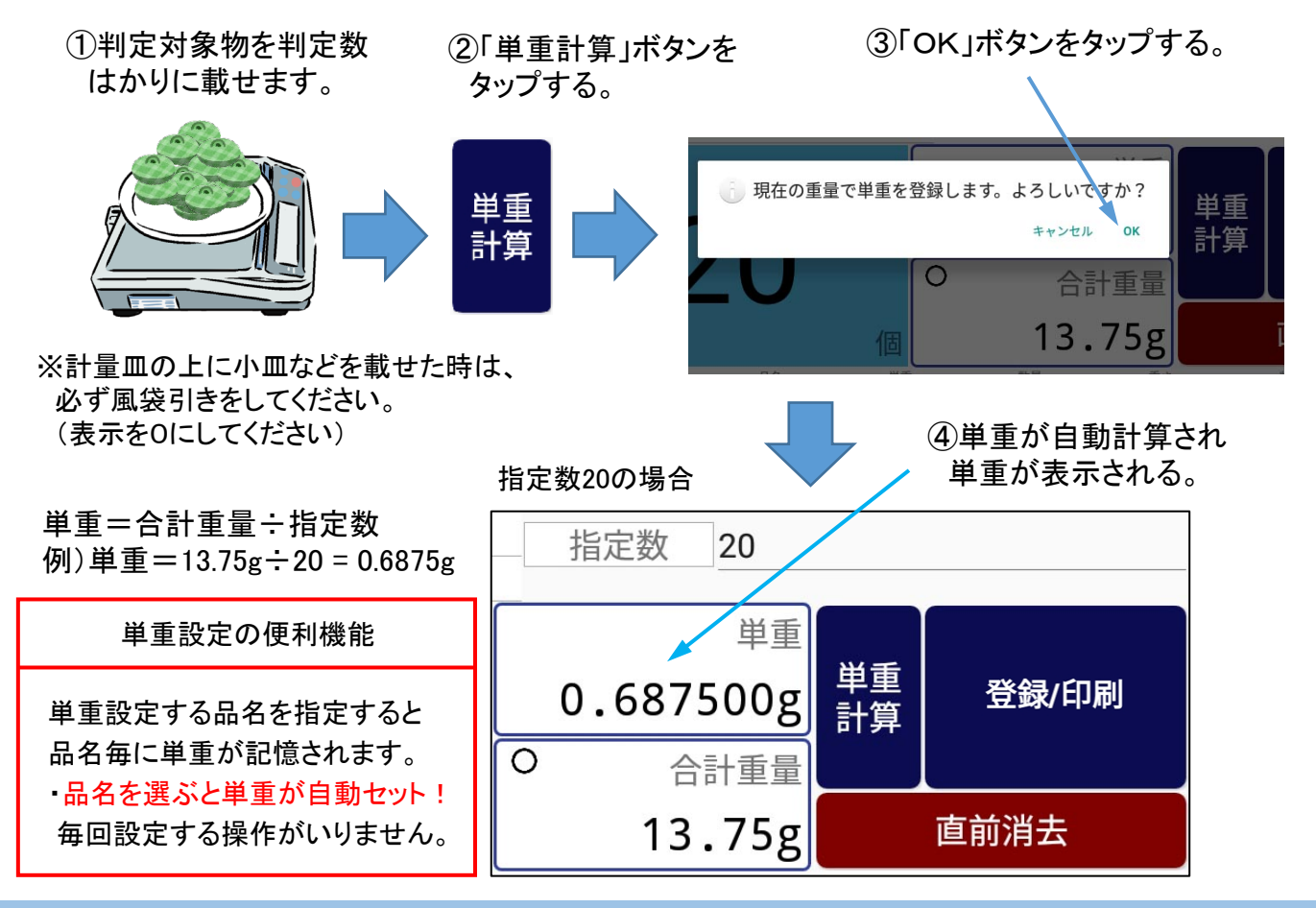

Copyright 2020 © Dimos CO., LTD. All Rights Reserved.

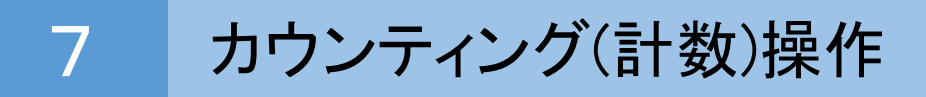

7-4 カウンティング(計数)

単重が設定されているので、対象物を電子はかりに載せだけで、数が表示されます。

はかりの計量皿の上に載せた入れ物の風袋引きをします。
 風袋引きボタンを押して、重量表示をOにします。

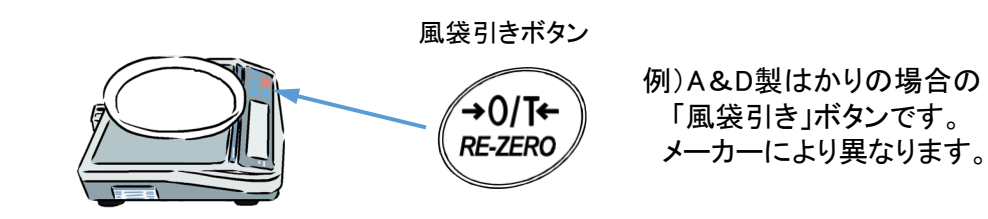

② 数える対象物を計量皿に載せます

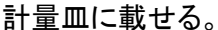

数が表示される。

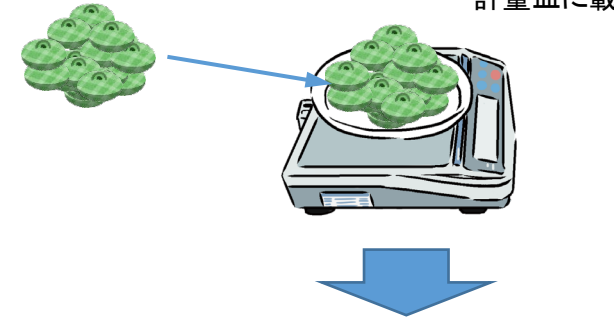

③個数表示部に数が表示されます。

|            |                    |                        |            | /      |      |           |          |
|------------|--------------------|------------------------|------------|--------|------|-----------|----------|
| 10:48 🖬 99 |                    |                        |            |        |      | * 🗢 0.0KB | /s 🗎 99% |
| カウンティング    | ブラベラー              |                        |            |        |      |           | :        |
| 青報設定再印     | <b>刀刷</b> SD1000v2 | 2.0.8-3985ED 00:0      | )1:95:39:8 | 5 ED   | Ŧ    | 接続中       |          |
| 担当者        | 担当者1               |                        |            | 備考サン   | プル   |           |          |
| 情報1        | 情報1                |                        |            |        |      |           |          |
| 情報2        | 情報2                |                        |            | 旨定数 20 |      |           |          |
| 情報3        | 情報3                |                        |            |        |      |           |          |
|            | 個数                 |                        |            | 単直     | € I  |           |          |
| 登録         |                    |                        |            | 0 6075 | ~ 単重 | 突绕头(口唇    | મા       |
| 開始         |                    | $\mathbf{O}\mathbf{O}$ |            | 0.0075 | 8 計算 | 고짜/니게     | עי       |
|            |                    |                        | 0          | 合計重調   |      |           |          |
| 手動登録       |                    |                        | 個          | 15.14  | g    | 直前消去      |          |
| No         | 日時                 | 情報 1                   | 単重         | 数量     | 重さ   | 判定 担      | 当者       |
|            |                    |                        |            |        |      |           |          |
|            |                    |                        |            |        |      |           |          |
|            |                    |                        |            |        |      |           |          |
|            |                    |                        |            |        |      |           |          |
|            |                    | $\bigtriangledown$     | 0          |        |      |           |          |
|            |                    | 7                      |            |        |      |           |          |

単重表示

#### 操作の流れ 8-1

基本的なカウンティングの操作に続いて、下記の操作を行います。

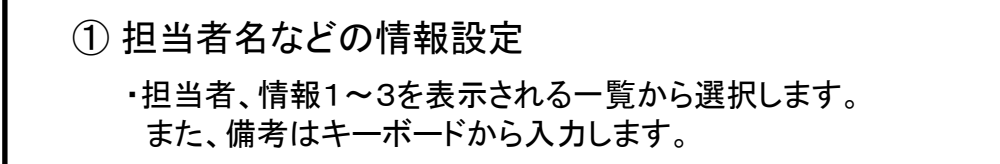

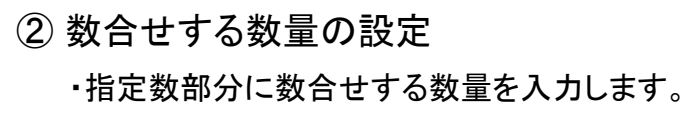

 ③数合せ開始 ・登録ボタンをタップし、数合わせを開始します。

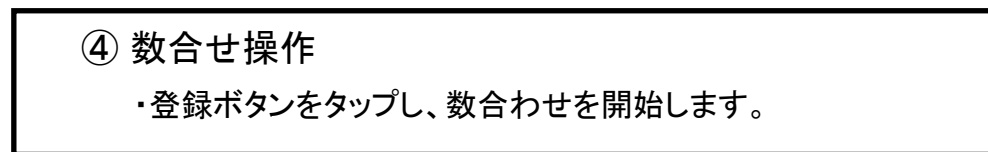

計数対象物をはかりに載せる

数や数合わせの判定を表示

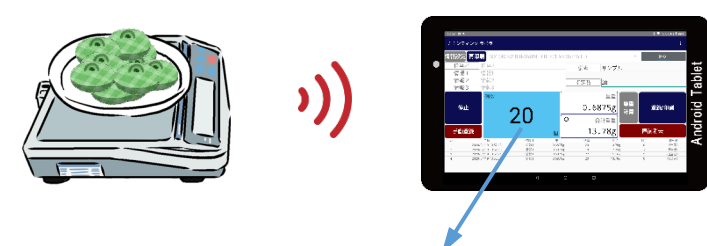

判定結果 過量の表示

判定結果 適量の表示

判定結果 少量の表示

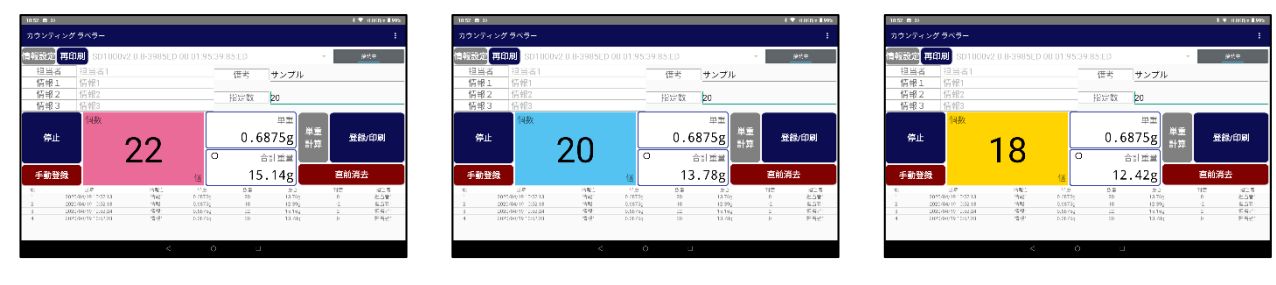

8-2 担当者名などの情報設定

担当者・情報1~3は、情報登録されていますので、表示される一覧から選択します。 また、備考はキーボードから入力します。

1) 担当者・情報1~3、備考の指定方法

<担当者・情報1~3の指定>

①指定したい所をタップします。

②登録されてる情報が表示されるので、指定します。

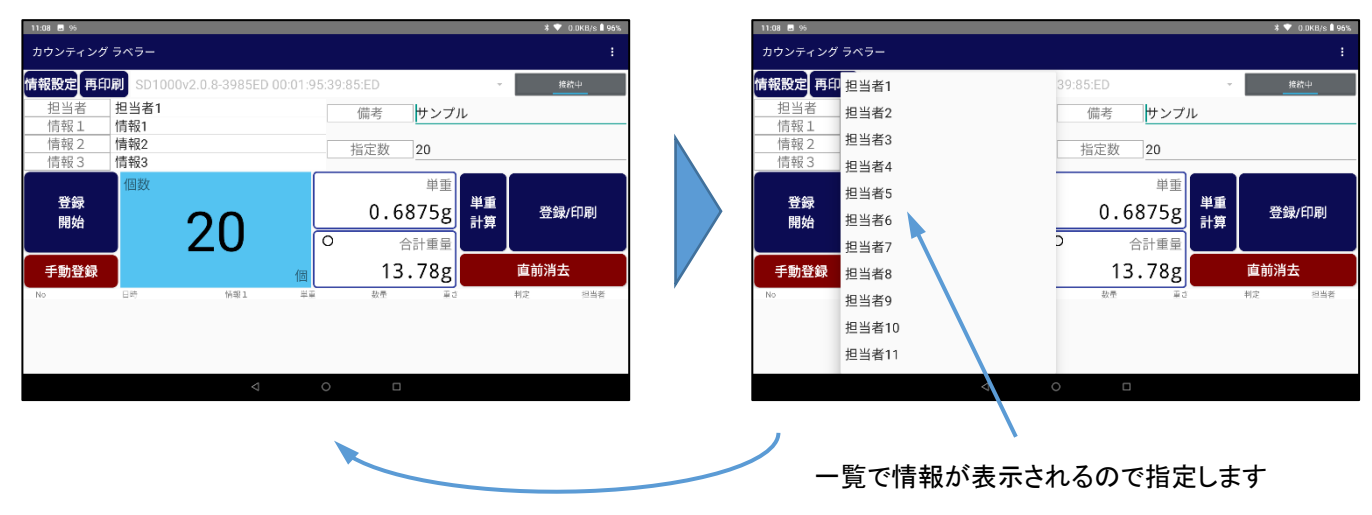

指定するとメイン画面に戻ります。

※担当者・情報1~3の一覧表示される情報の修正や登録方法を、次ページの「2)担当者 ・情報1~3の情報登録方法」に示します。

<備考の指定>

①備考部分をタップします。

②キーボードが表示されますで、内容を入力します。

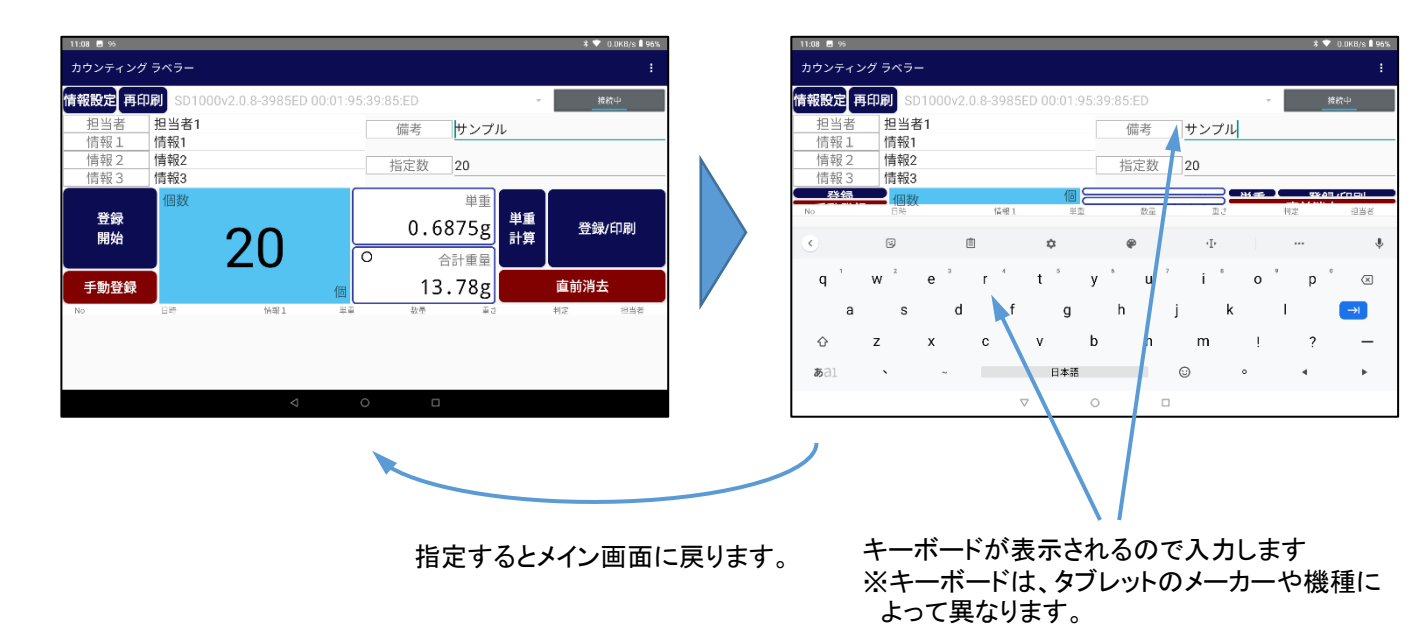

Copyright 2020 © Dimos CO., LTD. All Rights Reserved.

2) 担当者・情報1~3の情報登録方法

※情報として担当者・情報1~3が登録可能です

・情報設定ボタンをタップし、項目設定画面を開きます。

|         | 情報設定再印 | 刷 SD1000 |
|---------|--------|----------|
| 情報設定ボタン | 担当者    | 担当者1     |
|         | 情報1    | 情報2      |
|         | 情報 2   | 情報2      |
|         | 情報3    | 情報3      |

・項目設定画面が開くので、各項目設定します <名称の修正方法>

①登録・修正したい部分を選ぶ

②「修正」ボタンを押しキーボードで修正します。

③登録・修正した情報は、次回起動時に有効と

なります。

①登録・修正したい部分を選ぶ

表示の順番は矢印ボタン で変えます。

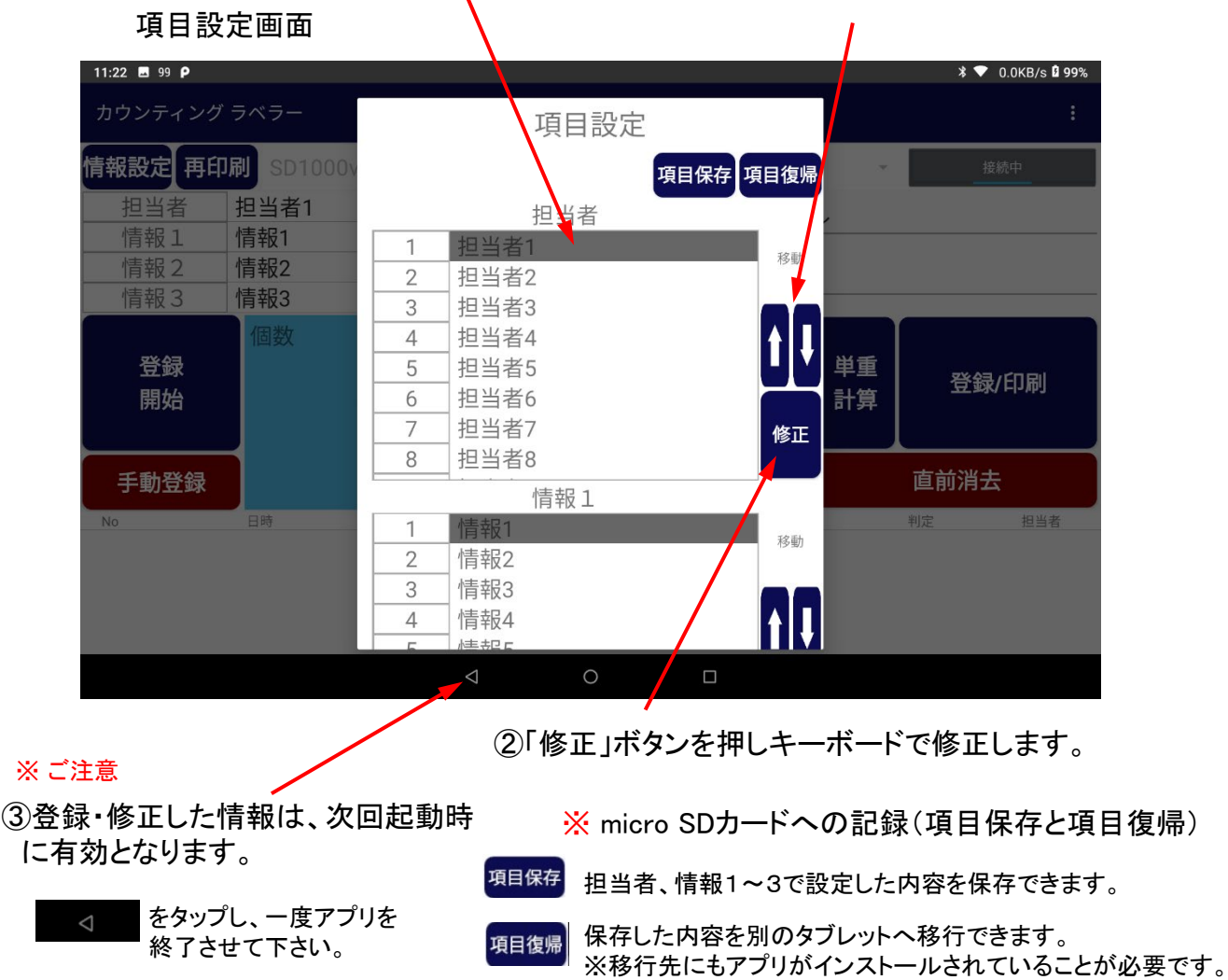

8-3 数合せする数量の設定

| 11:27 🖬 99 Р |        |       |                    |           |         |      |       | * 🛡  | 0.0KB/s 🕯 99%            |
|--------------|--------|-------|--------------------|-----------|---------|------|-------|------|--------------------------|
| カウンティング      | ブラベラー  |       |                    |           |         |      |       |      | :                        |
| 情報設定再印       | P刷 SD1 | 000v2 | .0.8-3985ED (      | 0:01:95:3 | 9:85:ED |      | ~     | 3    | 接続中                      |
| 担当者          | 担当者    | 1     |                    |           | 備考      | サン   | プル    |      |                          |
| 情報1          | 情報1    |       |                    |           | C and   |      |       |      |                          |
|              | 情報2    |       |                    |           | 指定数     | 20   |       |      |                          |
|              | 情報3    |       |                    |           |         |      | _     |      |                          |
| 登録           | 個数     |       |                    |           |         | 0468 | 11 単重 | 】 登録 | 》印刷                      |
| 千動祭会         |        |       |                    | 1回        |         | 合計畫  |       | 古兴沉- | +                        |
| No           | 日時     |       | 1南報 1              | 半里        | 奴童      | /    | 5里    | 判定   | 担当者                      |
|              |        |       |                    |           | /       |      |       |      |                          |
|              | -      | +     | ,                  |           |         | 1    | 2     | 3    | $\langle \times \rangle$ |
|              |        |       | ·                  |           |         |      |       |      |                          |
|              | *      | /     |                    |           |         | 4    | 5     | 6    | $\checkmark$             |
|              | (      | )     | -                  |           |         | 7    | g     | ٥    |                          |
|              | (      | )     | _                  |           |         | /    | 0     | 2    |                          |
|              |        | Ц     |                    |           | /       | *    | 0     | #    |                          |
|              |        |       | $\bigtriangledown$ | 0         |         |      |       |      |                          |
|              |        |       |                    |           |         |      |       |      |                          |

指定数部分をタップすると、キーボードが表示されますで指定数を入力してください。 ※キーボードは、タブレットメーカーや機種により変わる場合があります。

/

・指定数が設定されたら、「登録開始」ボタンをタップし、数合せを開始します。

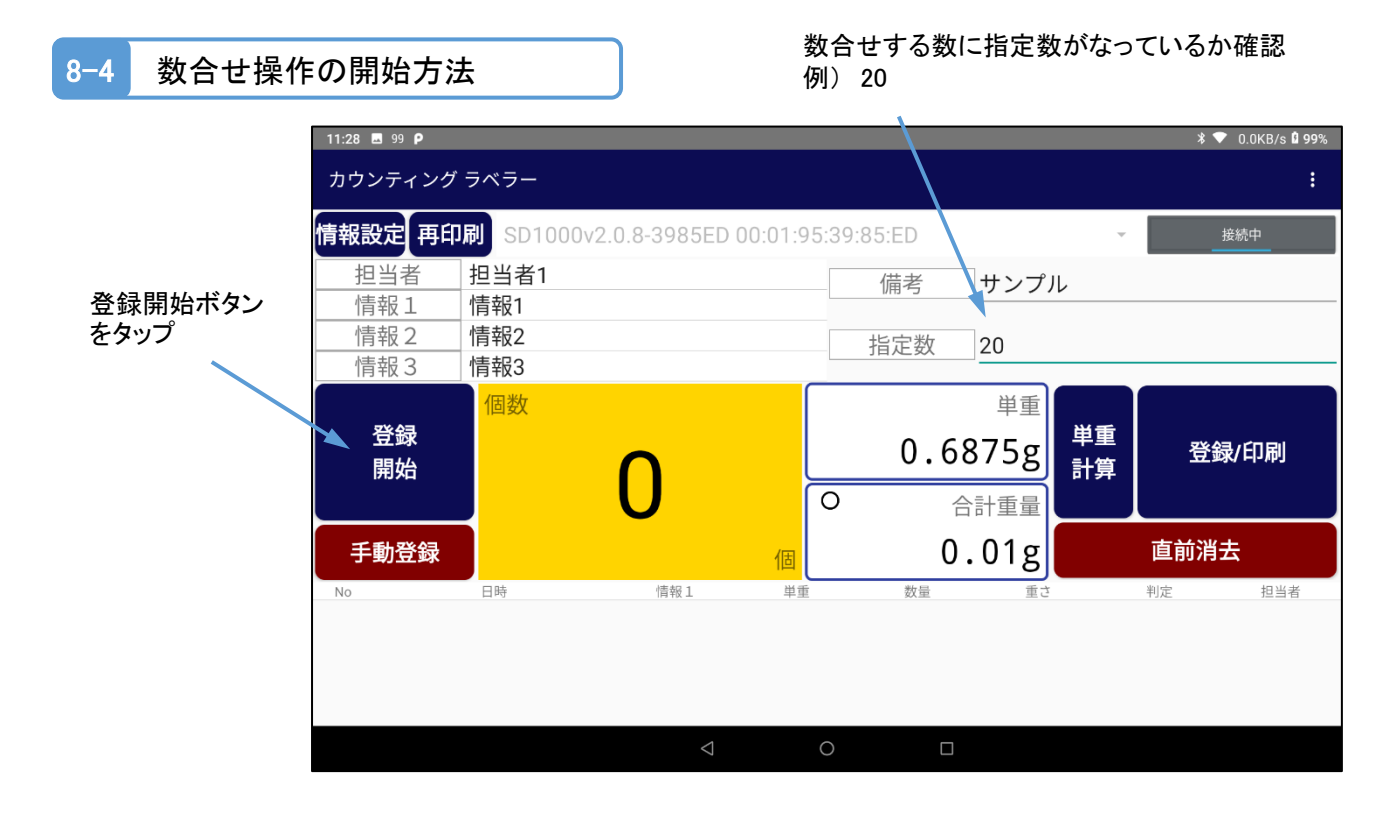

Copyright 2020 © Dimos CO., LTD. All Rights Reserved.

### 8

## 数合せ操作

#### 8-5 数合せ操作

※これで、数合せの準備は完了です。対象物をはかりに載せると指定数と同じか判定します。

①対象物をはかりに載せ、計量します。

②個数表示部に数が表示され、指定数に対して、同数なら適量、同数になっていない場合、 少量や過量の判定を行い、判定結果を音声やビープ音と共に表示します。

同数(適量)になるよう数合せします

③数合せの終了は、「停止」ボタンをタップします。

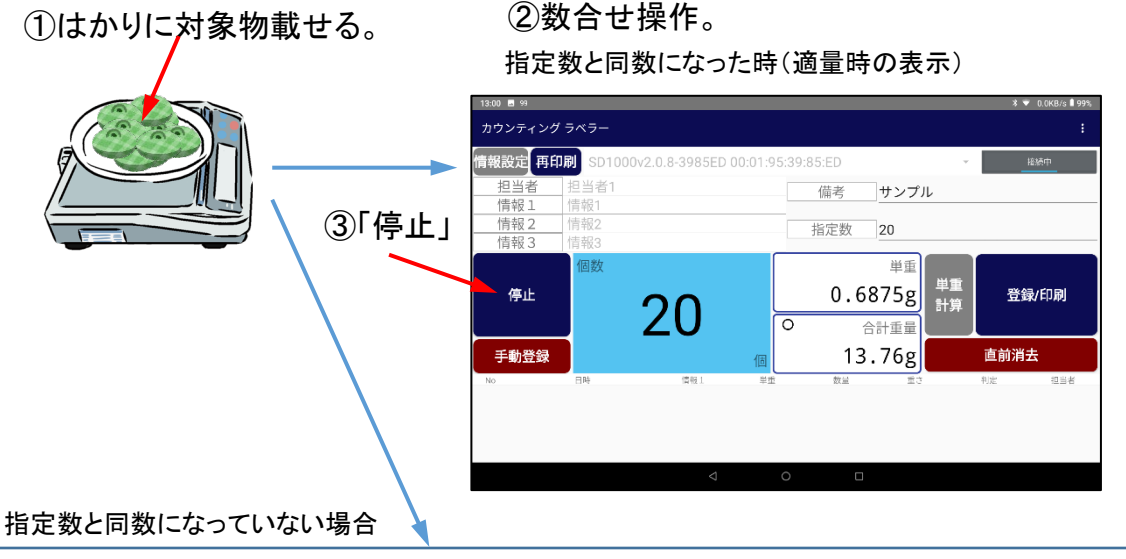

| 少量時の表示                                         |                                      |                                                               | 過量時の表示                                                                                                    |
|------------------------------------------------|--------------------------------------|---------------------------------------------------------------|----------------------------------------------------------------------------------------------------|
| 13:01 🖪 99                                     | ¥ ▼ 0.0KB/s 🕯 99% 13:01 🖪 99         |                                                               | ¥ 👻 0.0KB/s 🛢 99%                                                                                                    |
| カウンティング ラベラー                                   | : カウンティング                            | ラベラー                                                          | :                                                                                                    |
| 情報設定 再印刷 SD1000v2.0.8-3985ED 00:01:95:39:85:ED | - 推制 情報設定 再印                         | 刷 SD1000v2.0.8-3985ED 00:01:95:39:85:ED                       | - 技統中                                                                                                    |
| 担当者 担当者1 備考 備考                                 | サンプル         担当者           情報1       | 担当者1<br>情報1<br>- 備考 サン                                        | プル                                                                                                    |
| 情報2 情報2<br>情報3 情報3                             | 20<br>信報 2<br>信報 3                   | 情報2 指定数 20                                                    |                                                                                                    |
| <sup>傳止</sup> 個数 0.68 0.68                     | <sup>単重</sup><br>375g<br>計算 登録/印刷 停止 | @数<br>22<br>○ 合計重                                             | 2<br>2<br>5<br>1<br>2<br>1<br>2<br>5<br>3<br>5<br>5<br>5<br>5<br>5<br>5<br>5<br>5<br>5<br>5<br>5<br>5<br>5<br>5<br>5<br>5<br>5 |
| <u>手動登録</u>                                    | . 37g 直前消去 手動登録                      | 個 15.14                                                       | 直前消去                                                                                                    |
| No 日叶 時程1 平重 務備                                | <u>第</u> 3 代定 <u>同当者</u> No          | <u>田時 (11位1) 守室 数量 :</u><br>日時 (11位1) 守室 <u>数量 :</u><br>日 〇 □ | ● 一                                                                                                    |

<判定結果の音声やブザーの設定(サウンド制御)方法

・設定画面で、サウンド制御の設定を行います。

#### 音を出さない、ビープ音(判定音)、音声を出すの3つから選択。

| · rent and the the the the the the the the the the | 2000年7月1日<br>10日<br>10日<br>10日<br>10日<br>10日<br>10日<br>10日<br>1 |
|----------------------------------------------------|-----------------------------------------------------------------|
|----------------------------------------------------|-----------------------------------------------------------------|

Copyright 2020 © Dimos CO., LTD. All Rights Reserved.

文

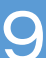

## データ登録、ラベル発行操作

9-1 操作の流れ

数合せの操作に続いて、下記の操作を行います。

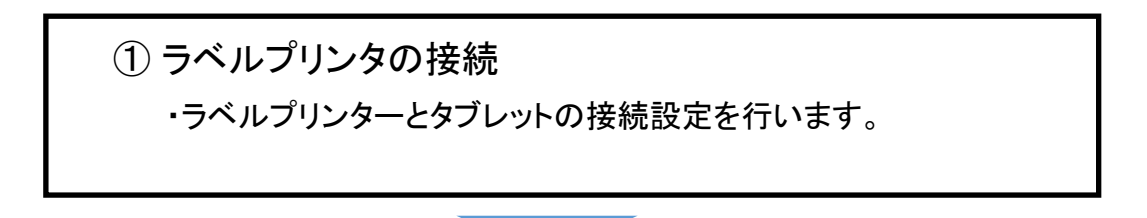

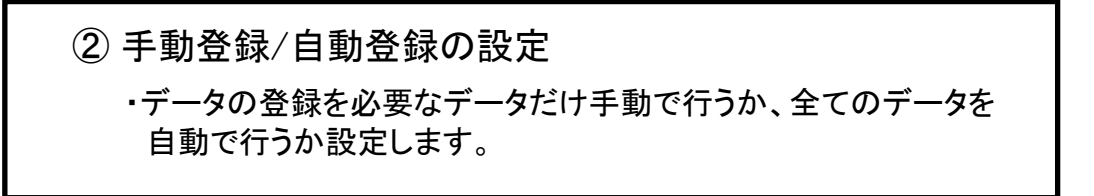

③データ登録、ラベル印字
 ・計数対象物をはかりに載せると手動または自動でデータを取り込みます。
 ・設定画面で、「情報登録時にラベルを印刷する」にチェックしておくと、データ取り込みと同時にラベルも印字します。

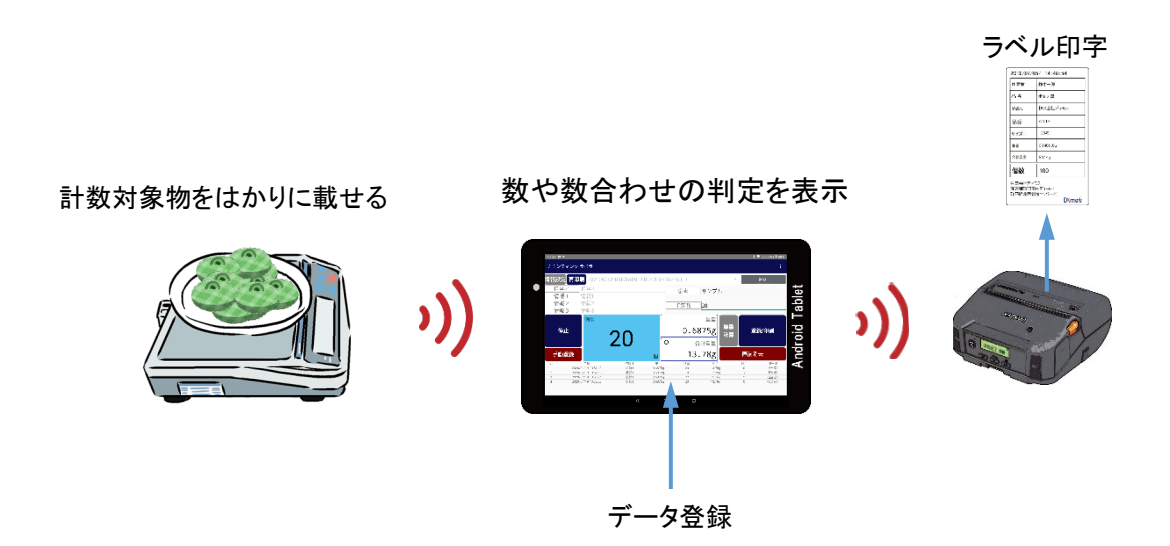

## データ登録、ラベル発行操作

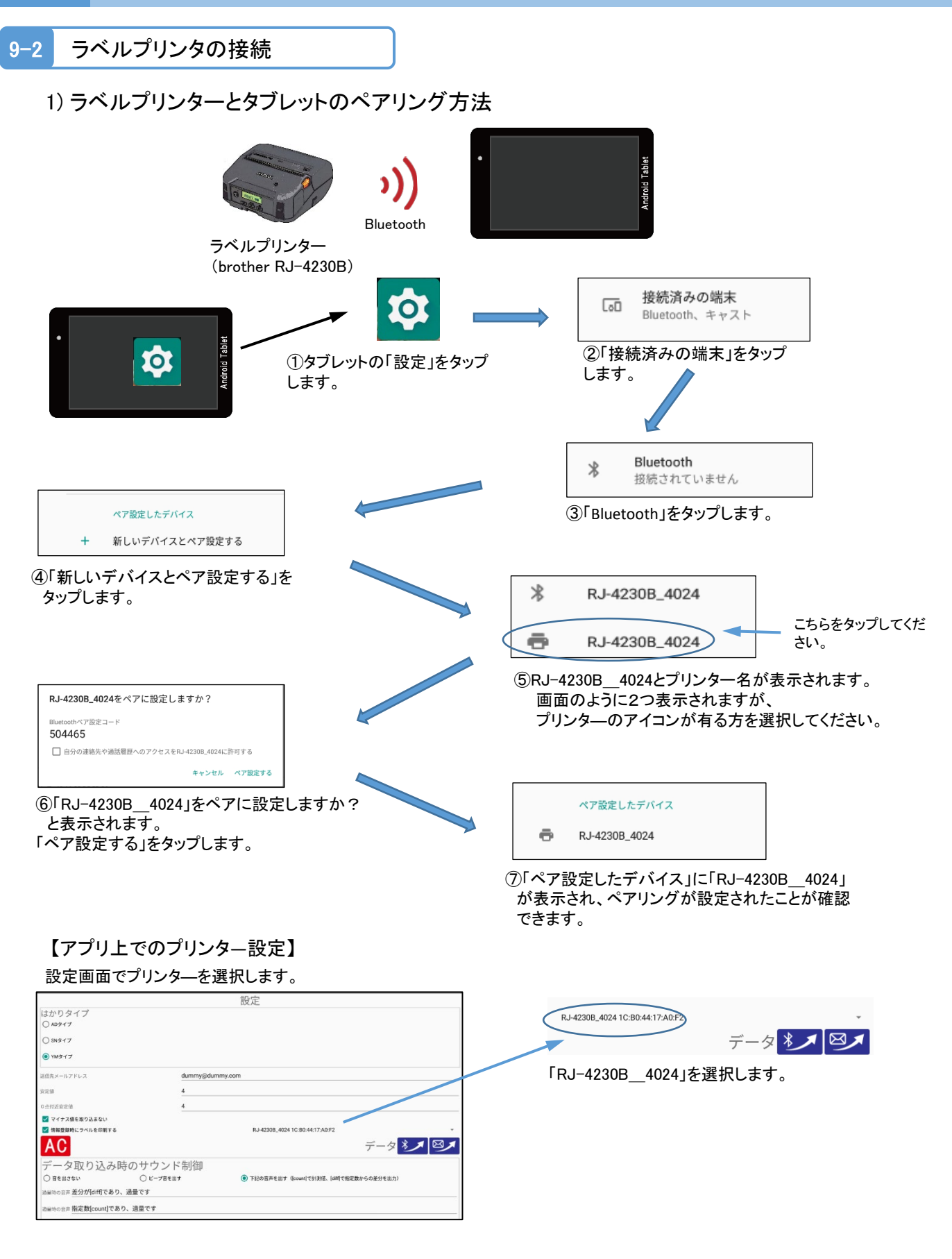

タブレットとプリンターが通信可能となり、印刷が出来るようになりました。

## データ登録、ラベル発行操作

### 2) 印字項目の設定方法

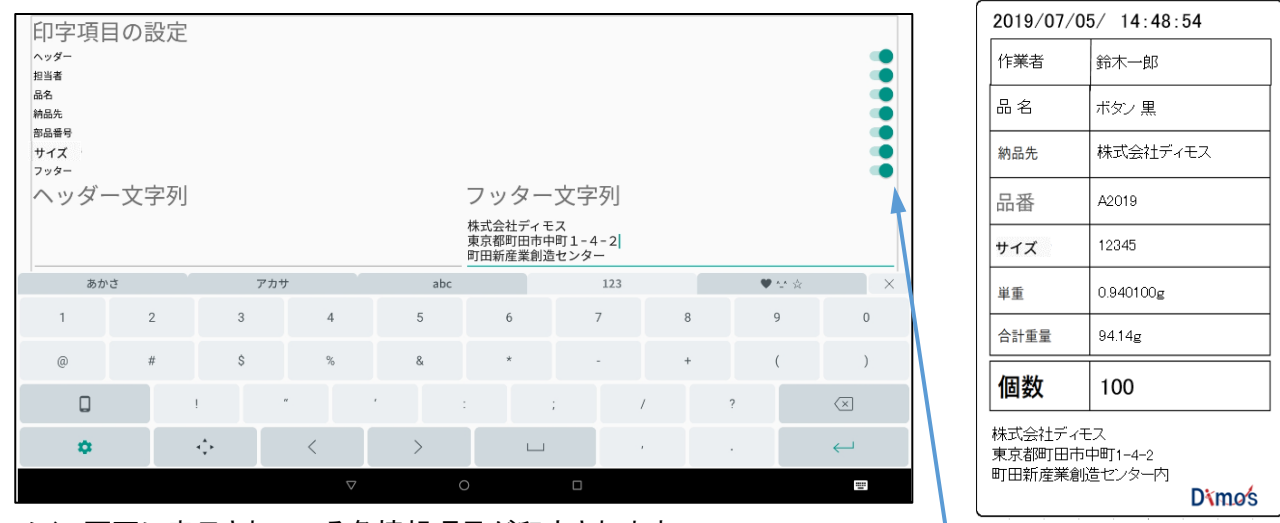

メイン画面に表示されている各情報項目が印字されます。 ヘッダー文字列とフッター文字列はキーボードで入力可能です。 ※ヘッダー、フッターをタップするとキーボードが表示されます。 ※ キーボードは、タブレットメーカーや機種により変わる場合があります。

設定画面で印刷する項目を選択します。

3) ラベルプリンタのロール紙セット方法

### 用紙をセットする

1 ロール紙カバーオープンレバーを押して、ロール紙カバーを開けます。

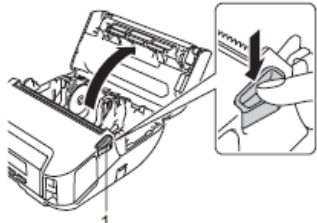

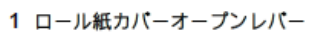

2 セットしたいロール紙サイズに合わせて用紙幅ガイドを開きます。

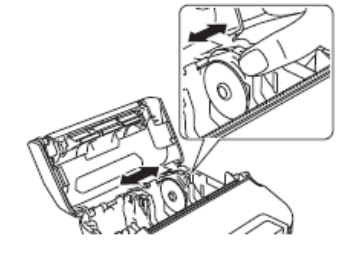

3 ロール紙を印刷面が下になるようにセットします。

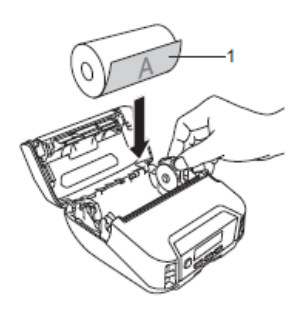

※規定の雛型です。

1 印刷面 (ロール紙外側)
 4 ロール紙カバーがカチッと音がするまで押して、カバーを閉じます。

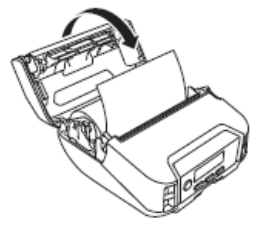

<印刷フォームのカスタマイズについて>

印字フォームのカスタマイズを有償にて承っております。お問い合わせください。

↓紙カバーを開けます。 3 ロール紙を印刷面

### 9-3 手動登録/自動登録の設定

9

データの登録とラベル印字には、手動と自動があります。

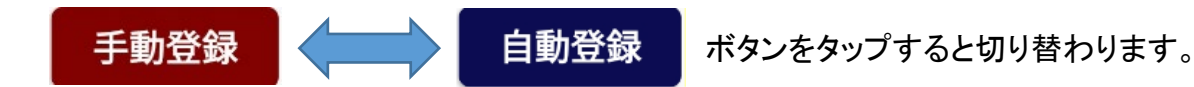

手動登録:登録ボタンをタップした時にデータを記録します。 必要な計量データだけ記録したい場合に使用します。 ※手動登録ボタンは赤色です。登録/印刷ボタンが押せます。

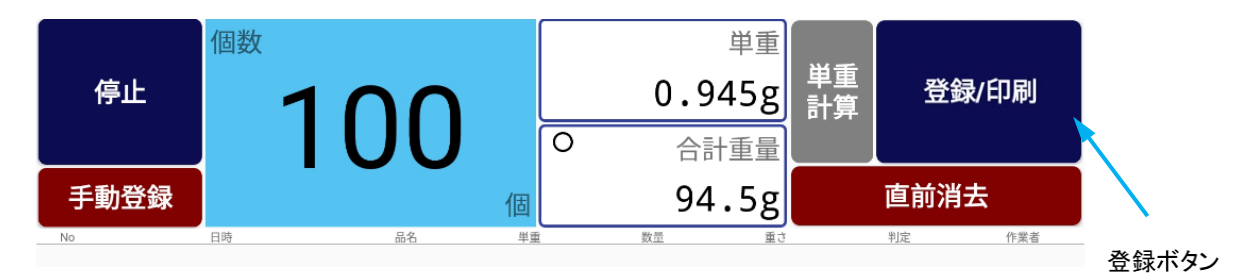

自動登録:判定の都度、自動的にデータを記録します。 同じ製品の袋詰めなど、作業の流れが一定の場合に便利です。 ※自動登録ボタンは青色です。登録/印刷ボタンは灰色となり、押す事はできません。

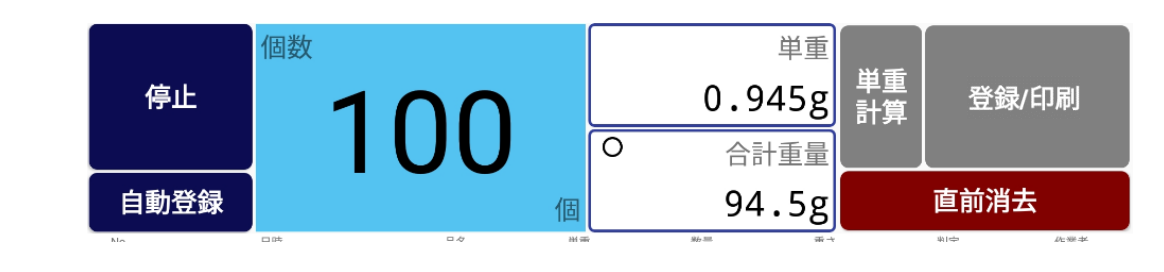

9-4 データ登録、ラベル印字

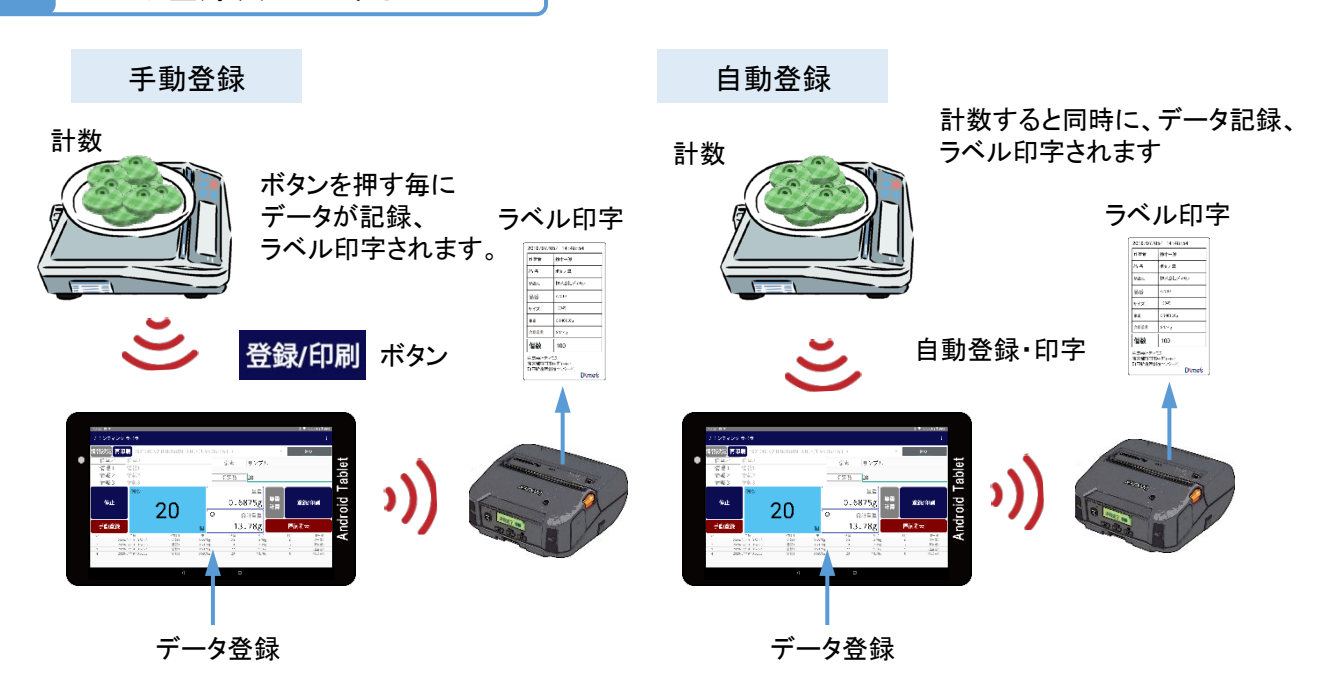

Copyright 2020 © Dimos CO., LTD. All Rights Reserved.

## 10 作業内容のデータ管理操作

10-1 データの直前消去、全消去方法

・直前消去は、メイン画面の「直前消去」ボタンで行います。全消去は、設定画面で行います。

直前消去 → メイン画面の「直前消去」で消去

| 11:51 🖬 98                            |                                                                                                    |                                         |                                                           |                                  |                                                      |                                      | * 💎 0.0KB/s 🕯 98%                                   |         | 11:52 🖬 98                  | 1                                                                                                    |                                        |                                                           |                               |                                                | * *                           | 🗸 0.0KB/s 🕯 98%                                       |
|---------------------------------------|----------------------------------------------------------------------------------------------------|-----------------------------------------|-----------------------------------------------------------|----------------------------------|------------------------------------------------------|--------------------------------------|-----------------------------------------------------|---------|-----------------------------|----------------------------------------------------------------------------------------------------|----------------------------------------|-----------------------------------------------------------|-------------------------------|------------------------------------------------|-------------------------------|-------------------------------------------------------|
| カウンティン                                | グ ラベラー                                                                                                    |                                         |                                                           |                                  |                                                      |                                      | :                                                   |         | カウンテ                        |                                                                                                    |                                        |                                                           |                               |                                                |                               |                                                       |
| 青報設定 再                                | 印刷 SD1000v2                                                                                                    | 2.0.8-3985ED                            | 00:01:95:39                                               | :85:ED                           |                                                      | -                                    | 接続中                                                 |         | 情報設定                        | 再印刷 SD100                                                                                                    | 0v2.0.8-3985ED                         | 00:01:95:39                                               | ):85:ED                       |                                                | •                             | 接款中                                                   |
| 担当者<br>信報1                            | 担当者1 信報1                                                                                                    |                                         |                                                           | 備考                               | サンプル                                                 |                                      |                                                     |         | 担当                          | 者 担当者1                                                                                                    |                                        |                                                           | 備考                            | サンプル                                           |                               |                                                       |
| 情報2                                   | 情報2                                                                                                    |                                         |                                                           | 指定数                              | 20                                                   |                                      |                                                     |         | 情報                          | 2 情報2<br>3 传報2                                                                                                    |                                        |                                                           | 指定数                           | 20                                             |                               |                                                       |
| 停止                                    | 個数                                                                                                    | 20                                      |                                                           | 0.6                              | 単重<br>単1<br>第75g<br>計3                               | 重<br>章                               | 登録/印刷                                               |         | 停」                          | L<br>L                                                                                                    | カウンティング ラ<br>直前に登録した情報を                | ラベラー<br>副除してもよろし                                          | いですか?                         | NUZ HU                                         | i ĝi                          | 渌/印刷                                                  |
| 手動登録                                  |                                                                                                    | 20                                      | 個                                                         | 13                               | .76g                                                 | 直前                                   | 消去                                                  |         | ▶ 手動習                       | 登録                                                                                                    |                                        | 個                                                         | 13.                           | 76g                                            | 直前消                           |                                                       |
| No<br>1 2<br>2 2<br>3 2<br>4 2<br>5 2 | 日時<br>1020/04/19 11:51:08<br>1020/04/19 11:51:16<br>1020/04/19 11:51:19<br>1020/04/19 11:51:24<br>1020/04/19 11:51:27 | 情報1.<br>情報1<br>情報1<br>情報1<br>情報1<br>情報1 | 単重<br>0.6875g<br>0.6875g<br>0.6875g<br>0.6875g<br>0.6875g | 数単<br>20<br>18<br>22<br>18<br>20 | 표 년<br>13.77g<br>12.41g<br>15.16<br>13.00g<br>13.79g | 16£<br>0<br>-2<br>2<br>-2<br>-2<br>0 | 担当者<br>拒当者1<br>担当者1<br>担当者1<br>担当者1<br>拒当者1<br>拒当者1 |         | No<br>1<br>2<br>3<br>4<br>5 | E#<br>2020/04/19 11:51:08<br>2020/04/19 11:51:15<br>2020/04/19 11:51:19<br>2020/04/19 11:51:24<br>2020/04/19 11:51:27 | 情報1<br>情報1<br>情報1<br>情報1<br>情報1<br>情報1 | 単重<br>0.6875g<br>0.6875g<br>0.6875g<br>0.6875g<br>0.6875g | 80.17<br>20<br>18<br>20<br>20 | 13.77g<br>12.41g<br>15.16g<br>12.40g<br>13.79g | 料定<br>0<br>-2<br>2<br>-2<br>0 | · 田当若<br>邦三者1<br>第三者1<br>第三者1<br>第三者1<br>第三者1<br>第三者1 |
|                                       |                                                                                                    | 4                                       | •                                                         |                                  |                                                      |                                      |                                                     |         | -                           |                                                                                                    | ٩                                      |                                                           |                               |                                                |                               |                                                       |
|                                       | Г                                                                                                    | 直前消                                     | 「去」の                                                      | ボタン                              | をタッフ                                                 | プ                                    |                                                     | 直<br>「( | 〔前消<br>はい」                  | i去の実行<br>をタップし                                                                                                    | テ画面が<br>して消去                           | イ<br>ポップ<br>します。                                          | アップす                          | 507                                            |                               |                                                       |

消去を中止する場合は、「いいえ」をタップします。

### 全消去 → 設定画面の「データ全消去」ボタンで消去

|                          | st 🐨 a num - Alona                                                                                                    |     |                              |                                                                      | N 🕿 o avou A nav  |
|--------------------------|----------------------------------------------------------------------------------------------------|-----|------------------------------|----------------------------------------------------------------------|-------------------|
| 12.02 6 % P              | 設定                                                                                                    |     | 12.02 🖻 % 🕨                  | 設定                                                                   | A ♥ 0.0KD/S ¥ 90% |
| はかりタイプ                   |                                                                                                    |     | はかりタイプ                       |                                                                      |                   |
| ● ADタイプ                  |                                                                                                    |     | ● A09イブ                      |                                                                      |                   |
| ○ SNタイプ                  |                                                                                                    |     | 0 SN 817                     |                                                                      |                   |
| ○ YMタイプ                  |                                                                                                    |     | O YM9-17                     |                                                                      |                   |
| 送信先メールアドレス               | dummy@dummy.com                                                                                                    |     | 送信先メールアドレス                   | カウンティング ラベラー                                                         |                   |
| 安定值                      | 4                                                                                                    |     | 安正信                          | ログデータをクリアしてよろしいですか?                                                  |                   |
| 0点付近安定值                  | 4                                                                                                    |     | 0点付近安走落                      |                                                                      |                   |
| □ マイナス値を取り込まない           |                                                                                                    |     | 🗌 マイナス値を取り込まない               | いいえ はい                                                               | L                 |
| □ 情報登録時にラベルを印刷する         | 条研先プリンター: RNBT-547E 00:06:66:19:54:7E ▼ テンプレートの初始化                                                                                           | · · | □ 情報登録時にラベルを印刷する             | 採研先プリンター: RNBT-547E 00:06:66:19:54:7E                                | テンプレートの初端化        |
| データ全洲五                   | <u><u></u><u></u><u></u><u></u><u></u><u></u><u></u><u></u><u></u><u></u><u></u><u></u><u></u><u></u><u></u><u></u><u></u><u></u><u></u></u> |     | データ全洲五                       |                                                                      | F-9 \$ 7 87       |
| デー、取り込み時のサウンド            | 制御                                                                                                    |     | データ取り込み時のサ                   | ウンド制御                                                                |                   |
| ○ 音を出さない ● ビーブ音行         | を出す 〇 下記の台声を出す ([count]で計測値、[dH1]で指定数からの差分を出力)                                                                                               |     | <ul> <li>○ 音を出さない</li> </ul> | <ul> <li>ビーブ音を出す</li> <li>ト記の音声を出す(joount]で計測fa. [diff]で用</li> </ul> | (定数からの差分を出力)      |
| 過量時の音声 差分が[diff]であり、過量です | \$                                                                                                    |     | 過量時の音声 差分が[diff]であり          | 、過量です                                                                |                   |
|                          | < ○ □                                                                                                    |     |                              |                                                                      |                   |
|                          |                                                                                                    | -   |                              |                                                                      |                   |
|                          |                                                                                                    |     |                              |                                                                      |                   |
| N N                      |                                                                                                    |     |                              |                                                                      |                   |
| 「直前消去」                   | のボタンをタップ                                                                                                    |     | データ消去(                       | クリア)の実行画面がポップフ                                                       | Pップするので           |
|                          |                                                                                                    |     | 「けいたかい                       | プレて消去します                                                             |                   |
|                          |                                                                                                    |     |                              |                                                                      | -°                |
|                          |                                                                                                    |     | 月太を中止す                       | 「る場台は、「いいえ」をタッフ                                                      | ノします。             |

# 10 作業内容のデータ管理操作

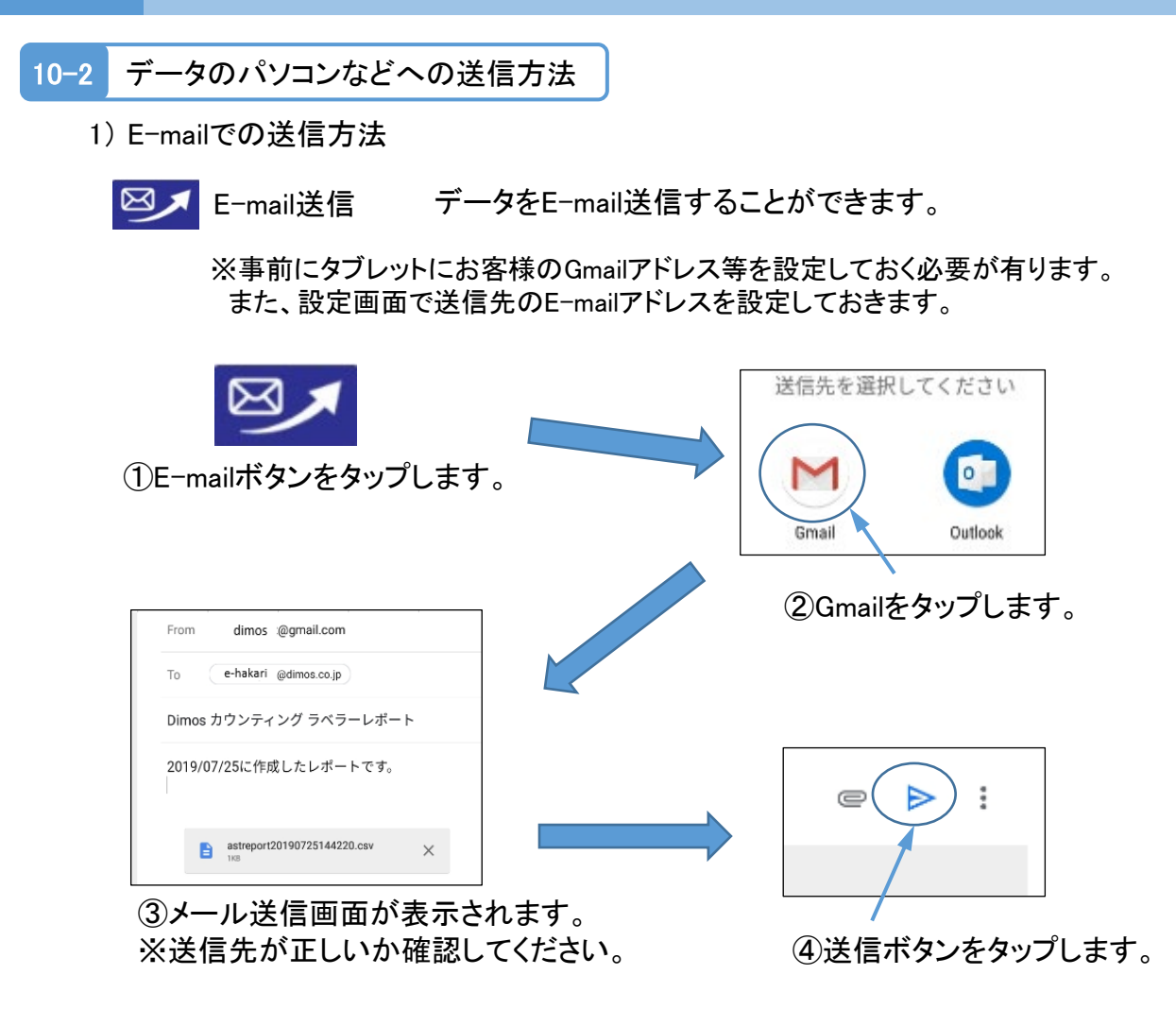

### CSV形式で送信されるので、受信先で、Excelでデータが閲覧できます。

|    | А  | В               | С   | D    | E    | F       | G  | Н      | I. | J    | К    | l |
|----|----|-----------------|-----|------|------|---------|----|--------|----|------|------|---|
| 1  | No | 日時              | 情報1 | 情報 2 | 情報 3 | 単重      | 数量 | 重さ     | 判定 | 担当者  | 備考   |   |
| 2  | 1  | 2020/4/19 17:42 | 情報1 | 情報2  | 情報3  | 0.6875g | 20 | 13.75g | 0  | 担当者1 | サンプル |   |
| 3  | 2  | 2020/4/19 17:42 | 情報1 | 情報2  | 情報3  | 0.6875g | 20 | 13.75g | 0  | 担当者1 | サンプル |   |
| 4  | 3  | 2020/4/19 17:42 | 情報1 | 情報2  | 情報3  | 0.6875g | 22 | 15.14g | 2  | 担当者1 | サンプル |   |
| 5  | 4  | 2020/4/19 17:42 | 情報1 | 情報2  | 情報3  | 0.6875g | 19 | 13.06g | -1 | 担当者1 | サンプル |   |
| 6  | 5  | 2020/4/19 17:42 | 情報1 | 情報2  | 情報3  | 0.6875g | 20 | 13.79g | 0  | 担当者1 | サンプル |   |
| 7  | 6  | 2020/4/19 17:42 | 情報1 | 情報2  | 情報3  | 0.6875g | 24 | 16.50g | 4  | 担当者1 | サンプル |   |
| 8  | 7  | 2020/4/19 17:42 | 情報1 | 情報2  | 情報3  | 0.6875g | 20 | 13.75g | 0  | 担当者1 | サンプル |   |
| 9  | 8  | 2020/4/19 17:42 | 情報1 | 情報2  | 情報3  | 0.6875g | 21 | 14.45g | 1  | 担当者1 | サンプル |   |
| 10 | 9  | 2020/4/19 17:42 | 情報1 | 情報2  | 情報3  | 0.6875g | 20 | 13.75g | 0  | 担当者1 | サンプル |   |
| 11 | 10 | 2020/4/19 17:42 | 情報1 | 情報2  | 情報3  | 0.6875g | 20 | 13.75g | 0  | 担当者1 | サンプル |   |
| 12 |    |                 |     |      |      |         |    |        |    |      |      |   |
| 13 |    |                 |     |      |      |         |    |        |    |      |      |   |

# 10 作業内容のデータ管理操作

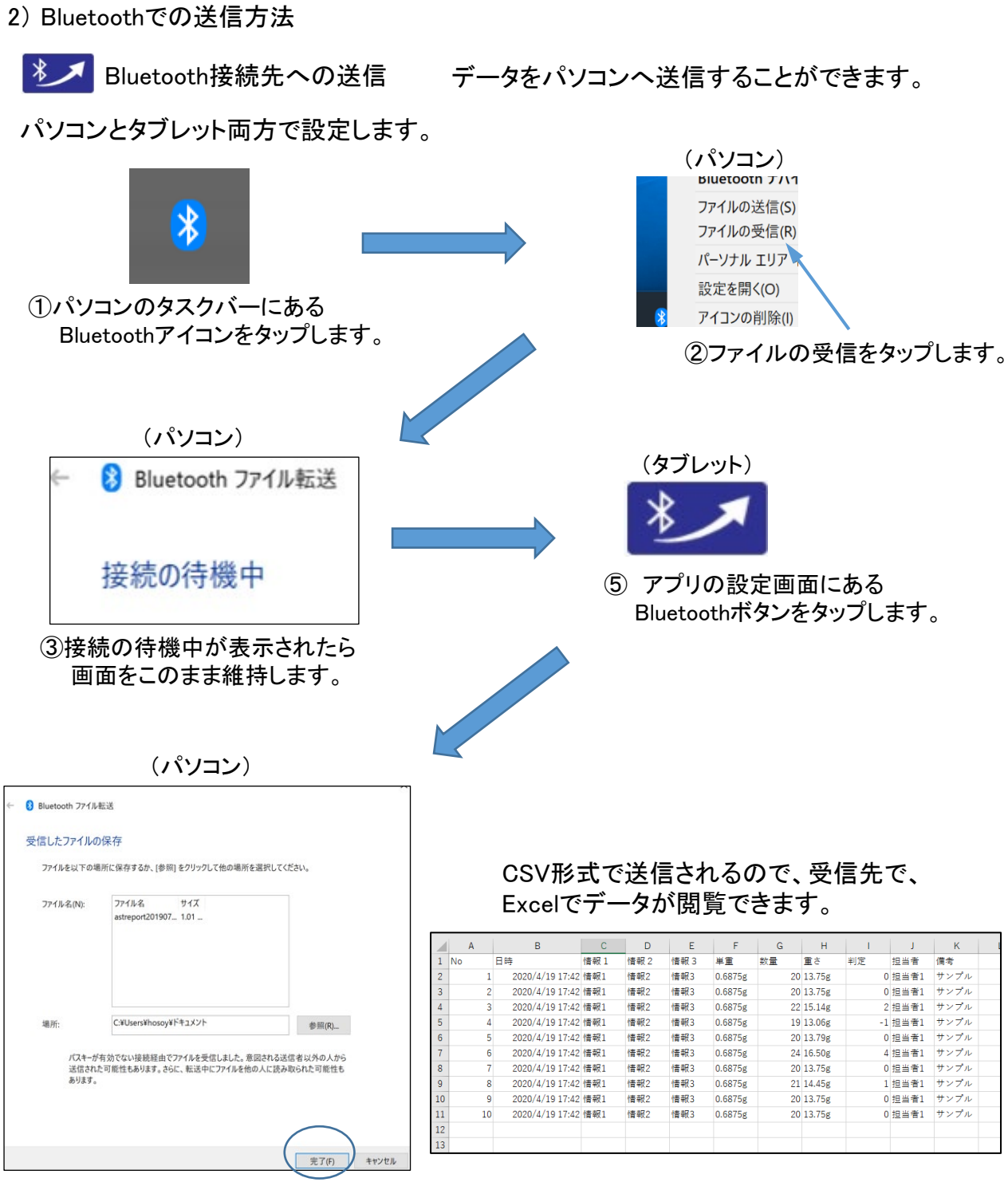

「受信したファイルの保存」が表示されたら 保存先を確認し、「完了」ボタンをタップします。 ・アプリを終了する場合、タブレットの戻るボタンをタップして終了します。

|                                                                                                    | (P                                                                                                    |                                                                                  |                                                                                                    |                                |                                                                              | *                                                                                                    | 💎 0.0KB/s 🛿 97%                                                                                                    |
|----------------------------------------------------------------------------------------------------|----------------------------------------------------------------------------------------------------|----------------------------------------------------------------------------------|----------------------------------------------------------------------------------------------------|--------------------------------|------------------------------------------------------------------------------|----------------------------------------------------------------------------------------------------|----------------------------------------------------------------------------------------------------|
| カウンテ                                                                                                    | イング ラベラー                                                                                                    |                                                                                  |                                                                                                    |                                |                                                                              |                                                                                                    | :                                                                                                    |
| 情報設定                                                                                                    | 再印刷 SD1000v2                                                                                                    | 2.0.8-3985ED                                                                     | 00:01:95:39                                                                                             | :85:ED                         |                                                                              | •                                                                                                    | 接続する                                                                                                    |
| 担当                                                                                                    | 者 担当者1                                                                                                    |                                                                                  |                                                                                                    | 備考                             | サンプル                                                                         |                                                                                                    |                                                                                                    |
|                                                                                                    | 1 情報1                                                                                                    |                                                                                  |                                                                                                    | 6.644                          |                                                                              |                                                                                                    |                                                                                                    |
|                                                                                                    | 2 情報2                                                                                                    |                                                                                  |                                                                                                    | 指定数                            | 20                                                                           |                                                                                                    |                                                                                                    |
| 情報                                                                                                    | 3 情報3                                                                                                    |                                                                                  |                                                                                                    |                                |                                                                              |                                                                                                    |                                                                                                    |
|                                                                                                    | 個数                                                                                                    |                                                                                  |                                                                                                    |                                | 単重                                                                           |                                                                                                    |                                                                                                    |
| 登                                                                                                    |                                                                                                    |                                                                                  |                                                                                                    | 0.68                           | 875g <sup>単重</sup>                                                           | [ 登                                                                                                    | 録/印刷                                                                                                    |
| 開建                                                                                                    |                                                                                                    | 川'元'                                                                             |                                                                                                    |                                | 計算                                                                           |                                                                                                    |                                                                                                    |
|                                                                                                    |                                                                                                    | JVC.                                                                             |                                                                                                    |                                | 計重量                                                                          |                                                                                                    |                                                                                                    |
| 手動                                                                                                    | 登録                                                                                                    |                                                                                  | 個                                                                                                    |                                | g                                                                            | 直前洋                                                                                                    | 街去                                                                                                    |
| No                                                                                                    | 日時                                                                                                    | 情報1                                                                              |                                                                                                    | 数量                             | 重さ                                                                           | 判定                                                                                                    | 担当者                                                                                                    |
| 1                                                                                                    | 2020/04/19 11:51:08                                                                                                    | 情報1                                                                              | 0.6875g                                                                                                 | 20                             | 13.77g                                                                       | 0                                                                                                    | 担当者1                                                                                                    |
| 3                                                                                                    | 2020/04/19 11:51:19                                                                                                    | 情報1                                                                              | 0.6875g                                                                                                 | 22                             | 15.16g                                                                       | -2                                                                                                    | 担当者1                                                                                                    |
| 4                                                                                                    | 2020/04/19 11:51:24                                                                                                    | 情報1                                                                              | 0.6875g                                                                                                 | 18                             | 12.40g                                                                       | -2                                                                                                    | 担当者1                                                                                                    |
|                                                                                                    |                                                                                                    |                                                                                  |                                                                                                    |                                |                                                                              |                                                                                                    |                                                                                                    |
|                                                                                                    |                                                                                                    | 4                                                                                | 0                                                                                                    |                                |                                                                              |                                                                                                    |                                                                                                    |
|                                                                                                    |                                                                                                    |                                                                                  | <u> </u>                                                                                                |                                |                                                                              |                                                                                                    |                                                                                                    |
|                                                                                                    |                                                                                                    | \<br>\                                                                           |                                                                                                    | るボタンを                          | タップ                                                                          |                                                                                                    |                                                                                                    |
|                                                                                                    |                                                                                                    | \<br>\                                                                           |                                                                                                    |                                |                                                                              |                                                                                                    |                                                                                                    |
|                                                                                                    |                                                                                                    | \                                                                                |                                                                                                    |                                |                                                                              |                                                                                                    |                                                                                                    |
|                                                                                                    |                                                                                                    |                                                                                  |                                                                                                    |                                |                                                                              |                                                                                                    |                                                                                                    |
| <b>12:09</b> 🖬 9                                                                                                    | 7 <b>P</b>                                                                                                    |                                                                                  |                                                                                                    |                                |                                                                              | *                                                                                                    | ▼ 0.0KB/s <b>8 97%</b>                                                                                                    |
| 12:09 🖬 9                                                                                                    | 7 P                                                                                                    |                                                                                  |                                                                                                    |                                | _                                                                            | \$                                                                                                    | ▼ 0.0KB/s 🕯 97%                                                                                                    |
| 12:09 ■ 9<br>カウンテ                                                                                                    | 7 <b>Ρ</b><br>・ィング ラベラー                                                                                                    |                                                                                  |                                                                                                    |                                |                                                                              | *                                                                                                    | ▼ 0.0KB/s 🕯 97%                                                                                                    |
| 12:09 ■ 9<br>カウンテ<br>情報設定                                                                                                    | 7 P<br>・イング ラベラー<br>- 再印刷 SD1000V                                                                                                    | 2 0 8-3985ED                                                                     | 0001:95:39                                                                                              | •85·ED                         |                                                                              | *                                                                                                    | ▼ 0.0KB/s <b>0 97%</b><br>:<br>接続する                                                                                                    |
| 12:09 2 9<br>カウンテ<br>情報設定                                                                                                    | 7 P<br>イング ラベラー<br>再印刷 SD1000v2                                                                                                    | 2.0.8-3985ED                                                                     | 00:01:95:39                                                                                             | :85:ED                         |                                                                              | *                                                                                                    | ◆ 0.0KB/s û 97%<br>:<br>接続する                                                                                                    |
| 12:09 = 9<br>カウンテ<br>情報設定<br>担当                                                                                                    | マ<br>マング ラベラー<br>再印刷 SD1000v2<br>者 担当者1                                                                                                    | 2.0.8-3985ED                                                                     | 00:01:95:39                                                                                             | :85:ED<br>備考                   | サンプル                                                                         | *                                                                                                    | ▼ 0.0KB/s û 97%<br>:<br>接続する                                                                                                    |
| 12:09 ■ 9<br>カウンテ<br>情報設定<br>担当<br>情報報                                                                                             | 7 P<br>ティング ラベラー<br>再印刷 SD1000v2<br>者 担当者1<br>1 情報1                                                                                                    | 2.0.8-3985ED                                                                     | 00:01:95:39                                                                                             | :85:ED<br>備考                   | サンプル                                                                         | *                                                                                                    | ▼ 0.0KB/s û 97%<br>:<br>接続する                                                                                                    |
| 12:09 ■ 9<br>カウンテ<br><b>情報設定</b><br>担当<br>情報報                                                                                      | r P<br>Fray ラベラー<br><b>再印刷</b> SD1000v2<br>者 担当者1<br>1 情報1<br>2 情報2                                                                                                    | 2.0.8-3985ED                                                                     | 00:01:95:39                                                                                             | :85:ED<br>備考<br>指定数            | _サンプル<br>_20                                                                 | *                                                                                                    | ▼ 0.0KB/s <b>0 97%</b><br>:<br>接続する                                                                                                    |
| 12:09 E 9<br>カウンテ<br>情報設定<br>担情報<br>情報<br>情報                                                                                       | r P<br>Fr ング ラベラー<br><b>再印刷</b> SD1000v2<br>者 担当者1<br>1 情報1<br>2 情報2<br>3 情報3                                                                                                    | 2.0.8-3985ED                                                                     | 00:01:95:39                                                                                             | :85:ED<br>備考<br>指定数            | サンプル<br>20                                                                   | *                                                                                                    | ▼ 0.0KB/s û 97%<br>:<br>接続する                                                                                                    |
| 12:09 ■ 9<br>カウンテ<br><b>情報設定</b><br>目報<br>情報<br>情報                                                                                 | マ<br>マ<br>マング ラベラー<br>本<br>本<br>本<br>本<br>の<br>の<br>の<br>の<br>の<br>の<br>の<br>の<br>の<br>の<br>の<br>の<br>の                                                                                                    | 2.0.8-3985ED<br>ウンティング ラ                                                         | 00:01:95:39                                                                                             | :85:ED<br>備考<br>指定数            | サンプル<br>20                                                                   | *                                                                                                    | ▼ 0.0KB/s û 97%                                                                                                    |
| 12:09 2 9<br>カウンテ<br><b>情報設定</b><br>目当<br>情報<br>情報<br>受                                                                            | マ P<br>マーング ラベラー<br>再印刷 SD1000v2<br>者 担当者1<br>1 情報1<br>2 情報2<br>3 情報3<br>加数 カ<br>か                                                                                                    | 2.0.8-3985ED<br>ウンティング ラ<br>ゥンティング ラベラ                                           | 00:01:95:39<br>の:01:95:39<br>の終了<br>ーを終了してよろ                                                            | :85:ED<br>備考<br>指定数            | ]サンプル<br>20                                                                  | *                                                                                                    | ▼ 0.0KB/s û 97% : 送続する                                                                                                    |
| 12:09 2 9<br>カウンテ<br>情報設定<br>目報報<br>情報報<br>日報報<br>日報報<br>日報報                                                                       | A P<br>A A A A A A A A A A A A A A A A A A A                                                                                                     | 2.0.8-3985ED<br>ウンティング ラ<br>ウンティング ラベラ                                           | 00:01:95:39<br>                                                                                         | :85:ED<br>備考<br>指定数<br>Luvですか? | ] サンプル<br>] 20                                                               | *<br>~                                                                                                    | <ul> <li>0.0KB/s û 97%</li> <li>:</li> <li>:</li></ul>                                     |
| 12:09 E 9<br>カウンテ<br><b>情報設定</b><br>目指報<br>情報報<br>登:<br>開                                                                          | A P<br>A D<br>中印刷 SD1000V2<br>者 担当者1<br>1 情報1<br>2 情報2<br>3 情報3<br>加数 カ<br>か<br>分                                                                                                    | 2.0.8-3985ED<br>ウンティング ラ<br>ゥンティング ラベラ                                           | 00:01:95:39<br>                                                                                         | :85:ED<br>備考<br>指定数<br>Luvですか? | ] サンプル<br>] 20                                                               | *                                                                                                    | <ul> <li>0.0KB/s 0 97%</li> <li>:</li> <li>:</li></ul>                                     |
| 12:09 E 9       カウンテ       情報設定       当報報報       情情       登開                                                                       | A P<br>A 担当者1<br>1 情報1<br>2 情報2<br>3 情報3<br>個数 カ<br>か<br>3                                                                                                    | 2.0.8-3985ED<br>ウンティング ラ<br>ウンティング ラベラ                                           | 00:01:95:39<br>                                                                                         | :85:ED<br>備考<br>指定数<br>Luvですか? | サンプル<br>20<br>いいえ はい                                                         |                                                                                                    | <ul> <li>0.0KB/s 0 97%</li> <li>:</li> <li>:</li></ul>                                     |
| 12:09     3       カウンテ       情報設定       当報報       情情報       登開       手動:                                                           | マ P<br>マ イング ラベラー<br>本 担当者1<br>1 情報1<br>2 情報2<br>3 情報3<br>加数<br>か<br>か<br>登録                                                                                                    | 2.0.8-3985ED<br>ウンティング ラ<br>ウンティング ラベラ                                           | 00:01:95:39                                                                                             | :85:ED<br>備考<br>指定数<br>しいですか?  | サンプル<br>20<br>いいえ はい                                                         | *<br>-<br>-<br>-<br>-<br>-<br>-<br>-<br>-<br>-<br>-<br>-<br>-<br>-                                                                                      | <ul> <li>0.0KB/s 0 97%</li> <li>:</li> <li>:</li></ul>                                     |
| 12:09 ■ 9<br>カウンテ<br>情報設定<br>当報報報<br>情情報<br>●<br>●<br>●<br>●<br>●<br>●<br>●<br>●<br>●<br>●<br>●<br>●<br>●<br>●<br>●<br>●           | <ul> <li>オーングラベラー</li> <li>再印刷 SD1000v2</li> <li>者 担当者1</li> <li>1 情報1</li> <li>2 情報2</li> <li>3 情報3</li> <li>過 個数 カ<br/>か</li> <li>登録</li> </ul>                                                                                                    | 2.0.8-3985ED<br>ウンティング ラ<br>ウンティング ラベラ                                           | 00:01:95:39<br>マベラーの終了<br>ーを終了してよる                                                                      | :85:ED<br>備考<br>指定数<br>しいですか?  | サンプル<br>20<br>いいえ はい                                                         | *<br>~<br>型<br>型<br>型<br>型<br>一<br>型<br>一<br>一<br>型<br>一<br>一<br>型<br>一<br>一<br>一<br>型<br>一<br>一<br>一<br>一<br>一<br>一<br>一<br>一<br>一<br>一<br>一<br>一<br>一 | <ul> <li>0.0KB/s û 97%</li> <li>:</li> <li>:</li> <li:< li=""> <li>:</li></li:<></ul>                            |
| 12:09     3       カウンテ       情報設定       担情報報       借情報       登:       用:       No       1                                          | r ア<br>r マング ラベラー<br>子 (中印刷) SD1000V2<br>者 担当者1<br>1 情報1<br>2 情報2<br>3 情報3<br>6<br>6<br>6<br>6<br>6<br>6<br>6<br>6<br>6<br>7<br>7                                                                                                    | 2.0.8-3985ED<br>ウンティング ラ<br>ウンティング ラベラ<br>値報1<br>情報1<br>情報1                      | 00:01:95:39<br>                                                                                         | :85:ED<br>備考<br>指定数<br>しいですか?  | ●サンプル<br>20<br>いいえ はい<br>ー- 8<br>重さ<br>13.77g                                | *<br>-<br>-<br>-<br>-<br>-<br>-<br>-<br>-<br>-<br>-<br>-<br>-<br>-                                                                                      | <ul> <li>0.0KB/s û 97%</li> <li>:</li> <li>:</li> <li:< li=""> <li:< li=""></li:<></li:<></ul>                   |
| 12:09 ■ 9<br>カウンテ<br><b>情報設定</b><br>担当<br>情報報<br>登:<br>開:<br>No<br>1<br>2<br>3                                                     | ホーング ラベラー<br>子 イング ラベラー                                                                                                    | 2.0.8-3985ED<br>ウンティング ラ<br>ウンティング ラベラ<br>ロンティング ラベラ<br>値報1<br>情報1<br>情報1<br>情報1 | 00:01:95:39<br>ベラーの終了<br>一を終了してよろ                                                                       | :85:ED<br>備考<br>指定数<br>しいですか?  | サンプル<br>20<br>いいえ はい<br>ー- g<br>13.77g<br>12.41g<br>15.16g                   | *<br>▼<br>■<br>■<br>■<br>■<br>■<br>■<br>■<br>■<br>■<br>■<br>■<br>■<br>■<br>■<br>■<br>■<br>■<br>■                                                        | <ul> <li>0.0KB/s 0 97%</li> <li>:</li> <li>:</li> <li:< li=""> <li>:</li></li:<></ul>                            |
| 12:09 ■ 9       カウンテ       情報設定       担信報       情情報       登開       No       1       2       3       4                              | A P<br>A D<br>A D<br>A D<br>A D<br>A D<br>A D<br>A D<br>A D                                                                                                    | 2.0.8-3985ED<br>ウンティング ラ<br>ウンティング ラベラ<br>ロー<br>信報1<br>情報1<br>情報1<br>情報1         | 00:01:95:39<br>ベラーの終了<br>ーを終了してよろ<br>個<br>単重<br>0.6875g<br>0.6875g<br>0.6875g<br>0.6875g<br>0.6875g     | :85:ED<br>備考<br>指定数<br>しいですか?  | サンプル<br>20<br>いいえ はい<br>ー- g<br>13.77g<br>12.41g<br>15.16g<br>12.40g         | *<br>-<br>-<br>-<br>-<br>-<br>-<br>-<br>-<br>-<br>-<br>-<br>-<br>-                                                                                      | <ul> <li>0.0KB/s 0 97%</li> <li>:</li> <li>:</li> <li:< li=""> <li>:</li> <li>:</li> <li:< li=""> <li:< li="">     &lt;</li:<></li:<></li:<></ul> |
| 12:09 E 9<br>カウンテ<br>情報設定<br>当<br>情報報<br>日<br>情報報<br>子<br>助<br>1<br>2<br>3<br>4                                                    | <ul> <li>ア・アングラベラー</li> <li>年印刷 SD1000v2</li> <li>者 担当者1</li> <li>1 情報1</li> <li>2 情報2</li> <li>3 情報3</li> <li>分かめ</li> <li>2020/04/19 11:51:08</li> <li>2020/04/19 11:51:08</li> <li>2020/04/19 11:51:08</li> <li>2020/04/19 11:51:08</li> <li>2020/04/19 11:51:08</li> <li>2020/04/19 11:51:08</li> <li>2020/04/19 11:51:08</li> <li>2020/04/19 11:51:08</li> </ul>                                                                                                    | 2.0.8-3985ED<br>ウンティング ラ<br>ウンティング ラベラ<br>ロンティング ラベラ                             | 00:01:95:39<br>ので、ラーの終了<br>一を終了してよる<br>低価<br>単重<br>0.6875g<br>0.6875g<br>0.6875g<br>0.6875g<br>0.6875g  | :85:ED<br>備考<br>指定数<br>しいですか?  | サンプル<br>20<br>いいえ はい<br>ー- g<br>重さ<br>13.77g<br>12.41g<br>15.16g<br>12.40g   | *<br>·<br>·<br>·<br>·<br>·<br>·<br>·<br>·<br>·<br>·<br>·<br>·<br>·                                                                                      | <ul> <li>0.0KB/s 0 97%</li> <li>:</li> <li>:</li> <li:< li=""> <li>:</li> <li>:</li> </li:<></ul>                                                                                                    |
| 12:09 2 9         カウンテ         情報設定         当報         情情         登:         開:         No         1         2         3         4 | A P<br>A A D<br>A E D<br>A E D<br>A | 2.0.8-3985ED<br>ウンティング ラ<br>ウンティング ラベラ<br>していたい<br>情報1<br>情報1<br>情報1<br>情報1      | 00:01:95:39<br>マベラーの終了<br>一を終了してよる                                                                      | :85:ED<br>備考<br>指定数<br>しいですか?  | )サンプル<br>20<br>いいえ はい<br>重ご<br>13.77g<br>12.41g<br>15.16g<br>12.40g          | *<br>*<br>*<br>*<br>*<br>*<br>*<br>*<br>*<br>*<br>*<br>*<br>*<br>*                                                                                      | <ul> <li>0.0KB/s 0 97%</li> <li>:</li> <li>:</li> <li:< li=""> <li>:</li></li:<></ul>                            |
| 12:09 ■ 9       カウンテ       情報設定       当       情報報       登:       用:       No       1       2       3       4                       | A P<br>A A D<br>A E H<br>A E H<br>A | 2.0.8-3985ED<br>ウンティング ラ<br>ウンティング ラベラ<br>(情報1<br>情報1<br>情報1<br>情報1<br>情報1       | 00:01:95:39<br>00:01:95:39<br>ベラーの終了<br>一を終了してよろ<br>低<br>単重<br>0.6875g<br>0.6875g<br>0.6875g<br>0.6875g | :85:ED<br>備考<br>指定数<br>しいですか?  | ● サンプル<br>20<br>いいえ はい<br>ー- 8<br>単さ<br>13.779<br>12.419<br>15.169<br>12.40g | *<br>•<br>•<br>•<br>•<br>•<br>•<br>•<br>•<br>•<br>•<br>•<br>•<br>•<br>•<br>•<br>•<br>•<br>•<br>•                                                        | <ul> <li>0.0KB/s û 97%</li> <li>:</li> <li>:</li> <li:< li=""> <li>:</li></li:<></ul>                            |

「はい」ボタンをタップして終了します。

# 12 こんな時には

| 症状                                | 原因                                                    | 対処方法                                                                 |
|-----------------------------------|-------------------------------------------------------|----------------------------------------------------------------------|
| はかりと通信ができない。                      | <ol> <li>①はかりとのペアリング情報が<br/>壊れている可能性があります。</li> </ol> | ①はかりとタブレットのペアリング情報を<br>一度削除して、新規にペアリングを<br>行って下さい。                   |
|                                   | <ol> <li>②はかりとの通信が切れている<br/>可能性があります。</li> </ol>      | ②メイン画面の「接続」ボタンを<br>押して、はかりと通信させてください。                                |
|                                   | ③別のBluetoothデバイスを選択<br>している可能性があります。                  | ③メイン画面の「Bluetooth接続先」で<br>正しいはかりを選択してください。                           |
| 合計重量が表示され<br>ない。                  | <ol> <li>①はかりと通信が<br/>出来ておりません。</li> </ol>            | ①メイン画面の「接続」ボタンを<br>押して、はかりと通信させてください。                                |
|                                   | ②別のはかりタイプを選択<br>している可能性があります。                         | ②設定画面の「はかりタイプ」で使用する<br>はかりを選択して下さい。                                  |
| データ登録ができない。                       | <ol> <li>①「登録開始」ボタンが押されていません</li> </ol>               | ①登録開始ボタンを押してから<br>「登録/ 印刷」ボタンで記録してください。                              |
|                                   | ②(自動登録の場合)<br>計量物を下ろしたと認識<br>してから記録します。               | ②安定マーク(〇のマーク)が表示されてから記<br>録されます。<br>安定マークが出てから、計量物の上げ下ろしを<br>行って下さい。 |
| 情報設定で変更した<br>内容がメイン画面に<br>反映されない。 | 誤作動防止の為、直ぐに反映<br>しない設定にしてあります。                        | 情報設定内の項目を変更し、項目保存を<br>押して、システムを終了、再起動して下さい。                          |
| 設定画面に入ると<br>使えなくなる。               | 設定画面に入ると誤作動防止<br>として強制的に接続が切れる<br>仕様です。               | メイン画面の「接続」ボタンを<br>押して、はかりと通信させてください。                                 |
| 設定した項目内容を<br>保存したい。               | タブレットへmicroSDカード<br>を装着し、その中に保存可能<br>です。              | 情報設定から項目設定画面に入ります。<br>画面右上にある「項目保存」ボタン押すと、<br>micro SDカードに保存ができます。   |
| いつもと動作が違う。                        | なんらかの理由で動作が<br>不安定になっている可能性が<br>あります。                 | ー度タブレットの電源をOFFにして、<br>再度電源を入れて、システムを再起動して<br>下さい。                    |

## その他のアプリ紹介や活用方法

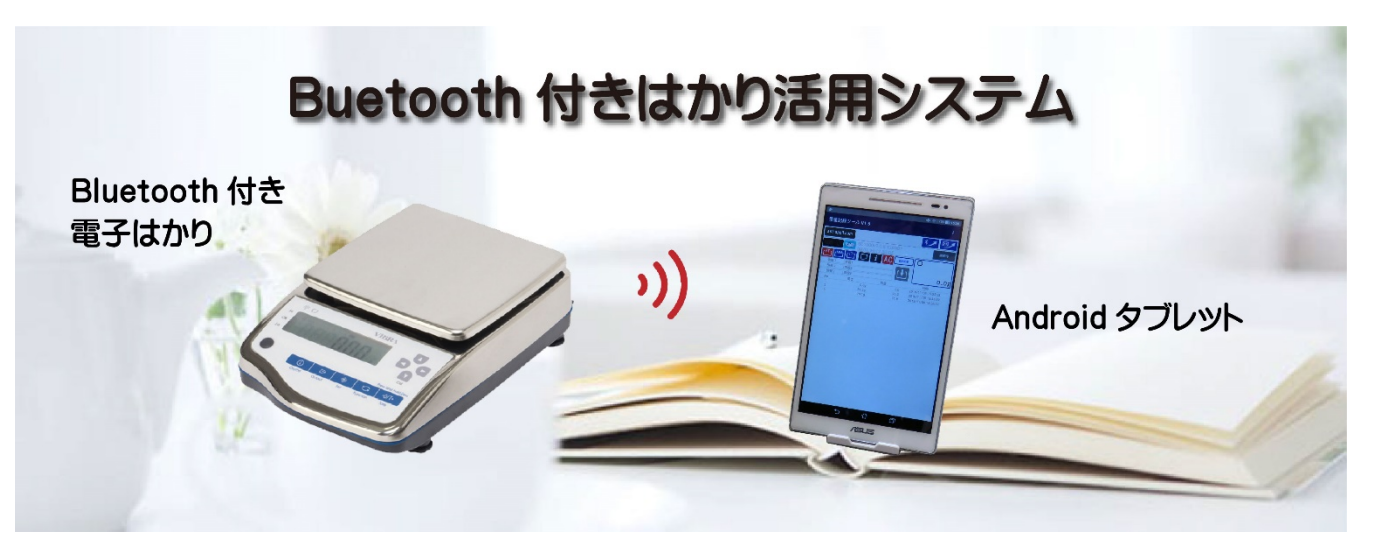

その他のアプリ紹介や活用方法は、 e-hakari.comのBluetooth付きはかり活用システム https://www.e-hakari.com/bt\_scale\_sys/ をご覧ください。

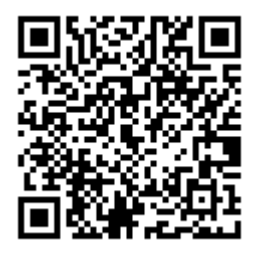

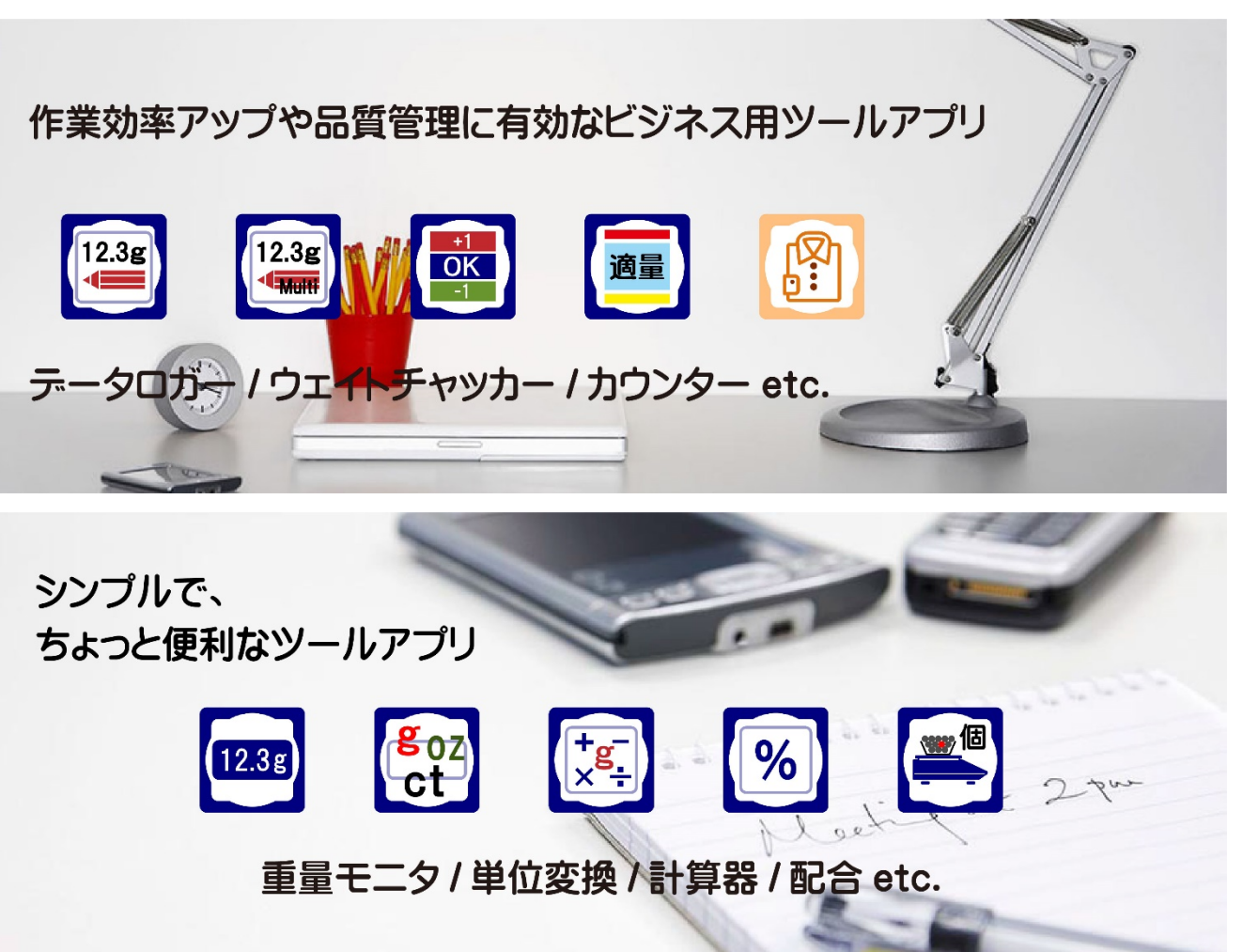

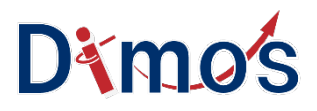

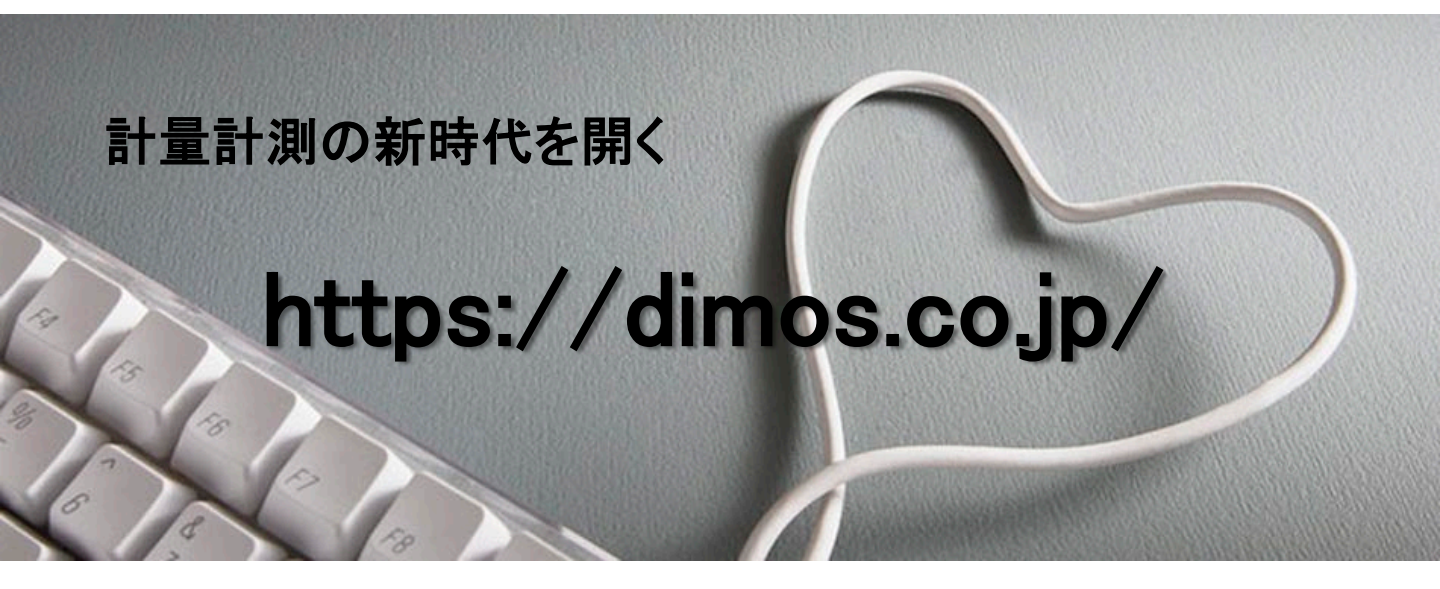

2020/04

### 株式会社ディモス

194-0021 東京都町田市中町1-4-2 町田新産業センター内

TEL: 042-794-7192 Email : info@dimos.co.jp